# VueBox<sup>TM</sup> verktygslåda för kvantifiering

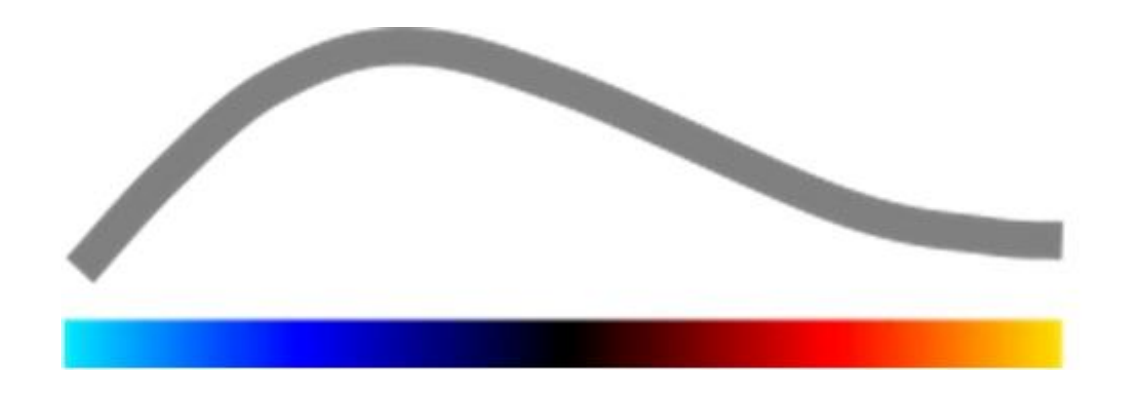

## Bruksanvisning

Copyright© 2014 Bracco Suisse SA

Denna trycksak får inte reproduceras, lagras i system för hämtning, distribueras, återskapas, visas eller överföras i någon form eller på något sätt (digitalt, mekaniskt, genom inspelning eller på annat sätt), vare sig helt eller delvis, utan föregående skriftliga godkännande från Bracco Suisse SA. Vid publikation av trycksaken ska följande meddelande användas: Copyright© 2014 Bracco Suisse SA MED ENSAMRÄTT. Programvaran som beskrivs i denna handbok tillhandahålls under licens och får endast användas eller kopieras i enlighet med villkoren för sådana licenser.

Informationen i denna handbok tillhandahålls endast i instruktionssyfte och kan komma att ändras utan förvarning.

REF

VueBox™ v5.0

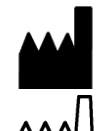

Bracco Suisse SA – Softwa e Applications

2014/04

BRACCO Suisse S.A. Software Applications 31, route de la Galaise 1228 Plan-les-Ouates Genève - Suisse fax +41-22-884 8885 www.bracco.com

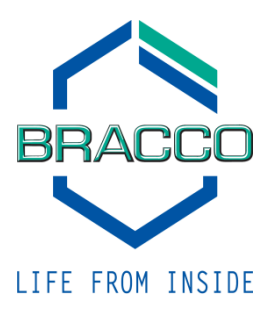

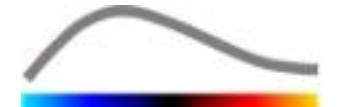

## INNEHÅLL

| 1 | In           | ledning                                                                 | 1-5         |
|---|--------------|-------------------------------------------------------------------------|-------------|
|   | 1.1          | Om den här bruksanvisningen                                             | 1-5         |
|   | 1.2          | Tolkning av produktens symboler                                         | 1-5         |
|   | 1.3          | Definitioner                                                            | 1-6         |
|   | 1.4          | Systembeskrivning                                                       | 1-6         |
|   | 1.5          | Avsett bruk                                                             | 1-6         |
|   | 1.6          | Säkerhetsföreskrifter                                                   | 1-7         |
|   | 1.7          | Installation och underhåll                                              | 1-7         |
|   | 1.8          | Patient- och användarsäkerhet                                           | 1-7         |
|   | 1.9          | Mätning                                                                 | 1-7         |
| 2 | In           | stallation                                                              | 2-9         |
|   | 2.1          | Systemkrav                                                              | 2-9         |
|   | 2.2          | Installera VueBox™                                                      | 2-9         |
|   | 2.3          | Aktivera VueBox™                                                        | .2-10       |
| 3 |              | lmänna granskningsverktyg                                               | 3-11        |
|   | 3.1          | Gränssnittskomponenter                                                  | .3-11       |
|   | 3.1.         | .1 Huvudverktygsfältet                                                  | . 3-11      |
|   | 3.1.         | .2 Sidoverktygsfaltet                                                   | . 3-12      |
| 4 | FU           | INKTIONSFETERENS                                                        | 4-13        |
|   | 4.1          | Anvandargranssnitt                                                      | .4-13       |
|   | 4.2          | General workflow                                                        | .4-14       |
|   | <b>4.3</b>   | 1 Princip                                                               | 4-15        |
|   | 4.3          | 2 Paketval                                                              | 4-15        |
|   | 4.3.         | .3 GI-Perfusion - General Imaging Perfusion Ouantification (Allmän Avbi | Idnina      |
|   | av F         | Perfusion Kvantifiering)                                                | . 4-15      |
|   | 4.3.         | .4 Liver DVP - Fokal Leverlesion                                        | . 4-15      |
|   | 4.4          | Datamängder som stöds                                                   | .4-16       |
|   | 4.5          | Videoinställningar                                                      | .4-16       |
|   | 4.6          |                                                                         | .4-17       |
|   | 4./          | Klippredigering                                                         | .4-1/       |
|   | 4.7.         | 2 Grünaprincip                                                          | . 4-17      |
|   | 4.7          | 3 Arbetsflöde                                                           | . 4-19      |
|   | 4.7.         | .4 Sammanfoga klipp                                                     | . 4-20      |
|   | 4.7.         | .5 Identifiera blixtbilder                                              | . 4-20      |
|   | 4.8          | Intresseområden                                                         | .4-21       |
|   | 4.8.         | .1 Grundprincip                                                         | . 4-21      |
|   | 4.8.         | .2 Gränssnittskomponenter                                               | . 4-22      |
|   | 4.8.<br>4.8  | .3 Arbetsflode                                                          | . 4-22      |
|   | <b>4</b> .0. | Länadkalibrering och -mätning                                           | <b>4-24</b> |
|   | 4.10         | Anonymisering av klipp                                                  | .4-26       |
|   | 4.11         | Anteckningar                                                            | .4-26       |
|   | 4.12         | Rörelsekompensering                                                     | .4-27       |
|   | 4.12         | 2.1 Grundprincip                                                        | . 4-27      |
|   | 4.12         | 2.2 Arbetsflöde                                                         | . 4-27      |
|   | 4.13         | Bearbeta perfusionsdata                                                 | .4-28       |
|   | 4.13         | 3.1 Grundprincip                                                        | . 4-28      |
|   | 4.13         | 3.2 Linjäriserad signal                                                 | . 4-28      |
|   | 4.1          | 3.3 Identifiering av kontrastinforsel                                   | . 4-28      |
|   | 4.1.<br>⊿ 11 | 3.4 Noppa over auddiet                                                  | 4-29        |
|   |              |                                                                         |             |

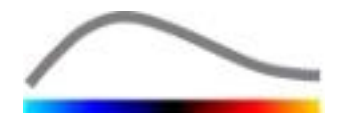

|    | 4.13         | 6 Dynam    | isk Vaskulära Mönster                   | 4-32                                    |
|----|--------------|------------|-----------------------------------------|-----------------------------------------|
|    | 4.13         | 7 Dynam    | isk Vaskulära Mönster Parameter         | 4-32                                    |
|    | 4.13         | 8 Kriterie | er för godkännande av mätvärden         | 4-33                                    |
|    | 4 1 3        | 9 Parame   | etrisk hildbehandling                   | 4-34                                    |
|    | 4 1 3        | 10 Arbetsf | flöde                                   | 4-35                                    |
| 4  | 1.14 I       | Resultatfö | instret                                 |                                         |
| •  | 4.14         | 1 Gränss   | nittskomponenter                        |                                         |
|    | 4.14         | 2 Justerb  | para förvalda visningsvärden            |                                         |
|    | 4.14         | 3 Autoan   | passade förvalda visningsvärden         |                                         |
|    | 4.14         | 4 Spara/I  | läsa in förvalda visningsvärden         |                                         |
|    | 4.14         | 5 Omede    | lbar perfusion detektering              | 4-38                                    |
|    | 4.14         | 6 Databa   | sen för analysresultat                  | 4-38                                    |
| 4  | I.15 I       | Exportera  | analysdata                              | 4-39                                    |
|    | 4.15         | 1 Grundp   | princip                                 | 4-39                                    |
|    | 4.15         | 2 Gränss   | nittskomponenter                        |                                         |
|    | 4.15         | 3 Arbetsf  | flöde                                   |                                         |
|    | 4.15         | 4 Analysi  | rapport                                 |                                         |
| 4  | <b>.16</b> ] | Importera  | ı och exportera användarinställningar   | 4-43                                    |
| 4  | 1.17 9       | Skärmbild  | en Om                                   | 4-43                                    |
| 5  | Sna          | abbauide   |                                         | 5-45                                    |
| 5  | 5.1          | Allmän av  | bildning - Bolus analys                 |                                         |
| 5  | 5.2          | Allmän av  | bildning – Påfyllningsanalys            |                                         |
| 5  | 5.3 1        | okala Lev  | verlesioner, Dvnamisk Vaskulära Mönster | Δnalvs5-46                              |
| ຣັ | Tnd          |            |                                         | ۲۰۰ ۲۰۰ ۲۰۰ ۲۰۰ ۲۰۰ ۲۰۰ ۲۰۰ ۲۰۰ ۲۰۰ ۲۰۰ |
| 0  | THC          |            | ••••••••••••••••••••••••••••••••••••••• | 0-40                                    |

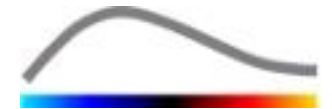

## **1** INLEDNING

#### **1.1 Om den här bruksanvisningen**

Den här bruksanvisningen innehåller exempel, förslag och varningar för att du lättare ska komma igång med programvaran VueBox<sup>™</sup> och för att ge dig viktiga upplysningar. De olika typerna av information indikeras med följande symboler:

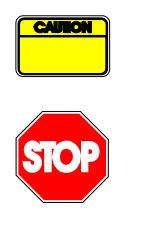

*Varningssymbolen* används för att indikera viktig information, säkerhetsföreskrifter eller varningar.

*Stopp*symbolen används för att markera viktig information. Avbryt arbetet och läs informationen innan du fortsätter.

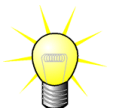

*Glödlampesymbolen indikerar ett förslag eller en upplysning som förenklar användningen av VueBox™. Den kan också användas för att hänvisa till information i andra kapitel.* 

#### **1.2 TOLKNING AV PRODUKTENS SYMBOLER**

| Symbol                    | Plats            | Beskrivning                                                                                                    |
|---------------------------|------------------|----------------------------------------------------------------------------------------------------|
| REF                       | Bruksanvisningen | Produktnamn och -version                                                                                                    |
|                           | Bruksanvisningen | Tillverkarens namn                                                                                                    |
| $\sim$                    | Bruksanvisningen | Produktionsår och -månad                                                                                                    |
| <b>CE</b> <sub>1253</sub> | Bruksanvisningen | Procedur för efterlevnadsbedömning i enlighet<br>d direktiv 93/42/EEC Annex II.3 Klassificering<br>lighet med direktiv 93/42/EEC, Ann. IX: klass<br>i enlighet med regel 10 |

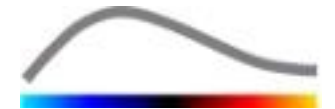

#### **1.3 DEFINITIONER**

| ROI     | Region Of Interest - intresseområde                                        |
|---------|----------------------------------------------------------------------------|
| PE      | Peak Enhancement - toppförstärkning                                        |
| WiAUC   | Wash-in Area Under Curve - område under kurvan vid påfyllning              |
| RT      | Rise Time - stigningstid                                                   |
| TTP     | Time To Peak - tid till topp                                               |
| WiR     | Wash-in Rate - påfyllningsfrekvens                                         |
| WiPI    | Wash-in Perfusion Index - perfusionsindex för påfyllning                   |
| WoAUC   | Wash-out AUC - område under kurvan vid tömning                             |
| WiWoAUC | Wash-in and Wash-out AUC - område under kurvan vid påfyllning och          |
|         | tömning                                                                    |
| FT      | Fall Time - falltid                                                        |
| WoR     | Wash-out Rate - tömningsfrekvens                                           |
| QOF     | Quality Of Fit - passformskvalitet                                         |
| rBV     | relative Blood Volume - relativ blodvolym                                  |
| mTT     | Mean Transit Time - genomsnittlig transittid                               |
| PI      | Perfusion Index - perfusionsindex                                          |
| TSV     | Tabulation-Separated Values - tabbavgränsade värden                        |
| FL      | Focal Liver Lesion (Fokal Leverlesion)                                     |
| DVP     | Dynamic Vascular Pattern (Dynamisk Vaskulära Mönster)                      |
| DVPP    | Dynamic Vascular Pattern Parametric (Dynamisk Vaskulära Mönster Parameter) |

#### **1.4 Systembeskrivning**

VueBox<sup>™</sup> är ett programpaket som kan användas för kvantifiering av blodperfusion utifrån klipp som inhämtats via ultraljud förstärkt med dynamisk kontrast i radiologitillämpningar (undantaget kardiologi).

tidssekvens 2D-kontrastbilder Genom att en med analyseras beräknas perfusionsparametrar, såsom WiR (Wash-in Rate, påfyllningsfrekvens), PE (Peak Enhancement, toppförstärkning), RT (Rise Time, stigningstid) eller WiAUC (Area Under Curve during Wash-in, område under kurvan vid påfyllning). Tidsparametrarna (t.ex. RT) kan beräknas i absoluta termer, medan amplitudparametrar (t.ex. WiR, PE och WiAUC) kan beräknas i relativa termer (jämföras med värden i ett referensområde). VueBox™ kan visa utbreddheten för alla dessa parametrar (och andra) genom att framställa artificiella bilder för enskilda parametrar utifrån tidssekvenser med kontrastbilder. Modeller tillhandahålls för två vanligaste administrationslägena: bolus (påfyllnings-/tömningskinetik) och infusion (påfyllningskinetik efter destruktion).

För det här speciella fallet med Fokala Leverlesioner (FLL), visas det Dynamisk Vaskulära Mönstret (DVP) av en lesion i jämförelse med dess omgivande och friska parenkymet. Dessutom, DVP information över en viss tid kan sammanfattas i en enda parametrisk bild och definieras som Dynamisk Vaskulära Mönster Parameter (DVPP).

#### **1.5 AVSETT BRUK**

VueBox<sup>™</sup> är avsett för bedömning av relativa perfusionsparametrar i radiologitillämpningar (undantaget kardiologi) utifrån 2D DICOM-datamängder som inhämtats via ultraljudsundersökningar med förstärkt dynamisk kontrast.

Visualisering av DVP genom en kontrast ultraljudsundersökning efter en bolusadministrering kommer hjälpa läkare att känneteckna misstänkta lesioner och bättre skilja godartade från maligna lesionstyper.

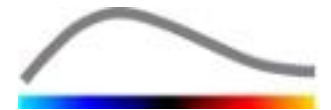

#### **1.6 S**ÄKERHETSFÖRESKRIFTER

Läs informationen i det här avsnittet noga innan du använder programmet. Det här avsnittet innehåller viktig information om säker användning och hantering av programmet, samt information om service och support.

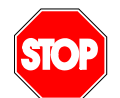

Endast utbildad och licensierad medicinsk personal är behöriga att använda systemet.

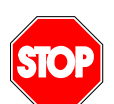

Alla diagnoser som ställs genom användning av produkten måste bekräftas av en differentiell diagnos innan behandling inleds, i enlighet med vedertagen medicinsk praxis.

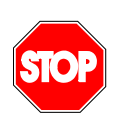

Endast 2D DICOM-datamängder från ultraljudsundersökningar med förstärkt dynamisk kontrast för vilka en kalibreringsfil finns tillgänglig får bearbetas.

#### **1.7 INSTALLATION OCH UNDERHÅLL**

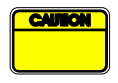

Bracco Suisse SA påtar sig inget ansvar för problem som kan tillskrivas otillåtna ändringar, tillägg eller borttagningar i programvara eller maskinvara från Bracco Suisse SA, eller för obehörig installation av programvara från tredje part.

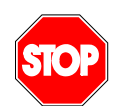

Som tillverkare och distributör av den här produkten har Bracco Suisse SA inget ansvar för systemet säkerhet, tillförlitlighet och prestanda under följande förutsättningar:

- om produkten inte används i enlighet med bruksanvisningen
  - om produkten används på annat sätt än det som beskrivs i användningsvillkoren
- om produkten används utanför den specificerade driftsmiljön.

#### **1.8 PATIENT- OCH ANVÄNDARSÄKERHET**

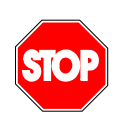

Användaren måste bekräfta att de klipp som hämtas i en studie är lämpliga och fullständiga innan klippen analyseras med VueBox<sup>™</sup>. I annat fall måste nya data inhämtas. Information om inhämtning av kontrastdata för tillförlitlig perfusionskvantifiering finns i bruksanvisningarna från tillverkaren av ultraljudsutrustningen och i Braccos programanteckning "Protocol for performing reliable perfusion quantification" (protokoll för tillförlitlig perfusionskvantifiering).

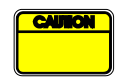

Informationen i den här bruksanvisningen är endast avsedd för användning a programvara från Bracco Suisse SA. Den omfattar ingen information om eko rdiogram eller om allmän inhämtning av ultraljudsdata. Mer information finns bruksanvisningen till ultraljudsutrustningen.

#### **1.9 MÄTNING**

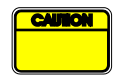

Användaren ansvarar för att välja ett lämpligt ROI (intresseområde) för att säkerställa att endast data från kontrastultraljud ingår i mätningen. Intresseområdet ska inte innehålla överlägg som text, etiketter eller mätningar, och ska ritas med ultraljudsdata som inhämtats enbart med kontrastspecifikt läge (dvs. inte B-standardläge eller färgdoppleröverlägg).

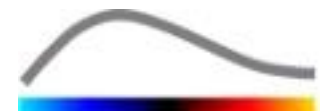

Användaren ansvarar för att avgöra om artefakter förekommer i de data son ka analyseras. Artefakter kan allvarligt påverka analysresultatet och resulter att nya data måste inhämtas. Några exempel på artefakter:

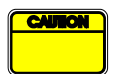

- tydliga avbrott på grund av skakiga rörelser vid inhämtning av data, eller på grund av förändrad inhämtningsnivå;
- för mycket skuggor i bilderna;
- undermåligt definierad anatomi eller tecken på förvanskad anatomisk återgivning.

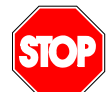

Vid undermåligt återgivna bilder, enligt ovan beskrivna kriterier (t.ex. artefæ er) eller till följd av användarens kliniska erfarenhet och utbildning, får mätr gar inte utföras och inte heller användas i diagnostiskt syfte.

Änvändaren måste säkerställa att bilderna och mätresultaten är korrekta. Ny datahämtningar måste utföras om det råder minsta tvivel om att bilder och r tningar är korrekta.

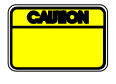

Användaren ansvarar för att välja en lämplig längdkalibrering. Vid felaktig a ändning kan felaktiga mätresultat uppstå.

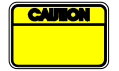

Användaren är skyldig att alltid välja rätt kalibrering i enlighet med det ultra dssystem, den sond och de inställningar som används. Den här kontrollen sl utföras för varje klipp som ska analyseras.

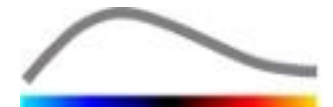

## **2** INSTALLATION

#### **2.1 SYSTEMKRAV**

|                                 | Minimum    |                                                                                                    | Rekommenderat                                                               |  |
|---------------------------------|------------|----------------------------------------------------------------------------------------------------|-----------------------------------------------------------------------------|--|
| Processor                       | Intel® Per | ntium 4 520                                                                                                    | Intel® Core 2 Duo E8400 eller bättre                                        |  |
| RAM-minne                       | 1 GB       |                                                                                                    | 2 GB eller mer                                                              |  |
| Grafikkort Nvidia G<br>Lägsta u |            | Force 8500GT 512 DDR<br>plösning <b>1 024 x 768</b>                                                               | Nvidia GeForce 8800GT 1 024 DDR<br>Upplösning <b>1 280 x 1 024 och högr</b> |  |
| Bildskärm                       | 17" SVGA   | (CRT)                                                                                                    | 19" TFT-plattskärm eller bättre                                             |  |
| Ytterligare krav                |            |                                                                                                    |                                                                             |  |
| Operativsystem:                 |            | Microsoft® Windows <sup>™</sup> XP (SP2), 32-bitars<br>Microsoft® Windows <sup>™</sup> VISTA (SP1), 32-/64-bitars |                                                                             |  |
|                                 |            | Microsoft® Windows™ 7, 32-/64-bitars                                                                              |                                                                             |  |
|                                 |            | Microsoft® Windows™ 8, 32 bit / 64 bit                                                                            |                                                                             |  |
| Textstorlek på skä              | rmen       | 96 dpi                                                                                                    |                                                                             |  |

Kontrollera att skärmupplösningen uppfyller minimikravet och att **DPI**-inställningen (Dots Per Inch, punkter per tum) har tilldelats värdet **96**.

#### 2.2 INSTALLERA VUEBOX<sup>™</sup>

Installationspaketet för VueBox<sup>™</sup> förutsätter att följande krav uppfylls:

- Microsoft .NET Framework 4.0
- SAP Crystal Report Runtime Engine för .NET Framework 4.0
- Körningsbibliotek för Visual C++ 2010

Under installationen tillfrågas du automatiskt om någon av dessa obligatoriska komponenter måste installeras.

Så här installerar du VueBox™:

- 1. Stäng alla program,
- kör installationspaketet setup.exe som finns i installationsmappen för VueBox<sup>™</sup>,
- 3. godkänn installation av **nödvändiga komponenter** (om de inte redan har installerats),
- 4. välj installationsmapp och klicka på Nästa,
- 5. följ anvisningarna på skärmen,
- 6. och klicka på **Stäng** när installationen har slutförts.

Installationen har nu slutförts. VueBox™ kan startas från mappen *VueBox* på startmenyn eller direkt via genvägen på skrivbordet.

VueBox<sup>™</sup> kan avinstalleras med hjälp av funktionen **Lägg till eller ta bort program** på **Kontrollpanelen** i Windows.

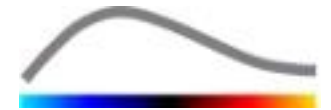

#### 2.3 AKTIVERA VUEBOX<sup>™</sup>

När VueBox<sup>™</sup> startas för första gången visas en aktiveringsprocess som validerar och låser upp det aktuella exemplaret av programmet.

Under den här processen uppmanas du att ange följande uppgifter:

- Serienummer
- E-postadress
- Sjukhusets/företagets namn.

Aktiveringsprocessen måste skicka uppgifterna till aktiveringsservern. Det kan ske automatiskt via **onlineaktivering**, eller manuellt genom **aktivering via e-post**.

Vid **onlineaktivering** följer du anvisningarna på skärmen, så aktiveras VueBox<sup>™</sup> och låses upp automatiskt.

Vid **aktivering via e-post** genereras ett e-postmeddelande med all information som krävs för att aktivera VueBox<sup>™</sup>, och du uppmanas att skicka meddelandet till aktiveringsservern (e-postadressen visas). Efter några minuter får du ett automatiskt svarsmeddelande med en **lösenkod** via e-post. **Lösenkoden** krävs för att du ska kunna slutföra aktiveringsprocessen nästa gång du startar VueBox<sup>™</sup>.

Observera att aktiveringsprocessen bara behöver genomföras **en gång**, oavsett om aktiveringen sker online eller via e-post.

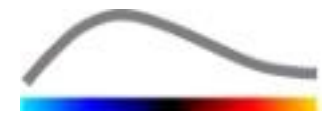

## **3** ALLMÄNNA GRANSKNINGSVERKTYG

#### **3.1 GRÄNSSNITTSKOMPONENTER**

#### **3.1.1 HUVUDVERKTYGSFÄLTET**

| 1 | 2 | 3 | 4 | 5 | 6         | 7 | 8                                       | 9 | 10 |
|---|---|---|---|---|-----------|---|-----------------------------------------|---|----|
| d | Á |   |   |   | <b>**</b> |   | - Li - Li - Li - Li - Li - Li - Li - Li | ? | -  |

|      |                                                                   | ,                | Visas i läg       | е             |                                                                                           |
|------|-------------------------------------------------------------------|------------------|-------------------|---------------|-------------------------------------------------------------------------------------------|
| Post | Funktion                                                          | Klipp-<br>redig. | Rörelse<br>-komp. | Resul-<br>tat | Kommentarer                                                                               |
| 1    | Klipp-<br>redigeraren                                             |                  | Х                 | Х             | Återgå till klippredigeringsläget.                                                        |
| 2    | Längd-<br>kalibrering                                             | Х                | х                 | Х             | Ange ett bestämt avstånd i bilden för<br>t kalibrera för längd- och områdesmä<br>ngar.    |
| 3    | Kopiera<br>intresseområde<br>n                                    | Х                | X                 | Х             | Kopiera alla intresseområden i det ak<br>ella, aktiva fönstret till ROI-databaser         |
| 4    | Klistra in<br>intresseområde<br>n                                 | Х                | X                 | Х             | Klistra in valda ROI-uppsättningar frå<br>ROI-databasen.                                  |
| 5    | Rörelse-<br>kompensering                                          | Х                | Х                 |               | Tillämpa spatialjusteringar på samtlig<br>bilder med hjälp av en specifik refere<br>bild. |
| 6    | Perfusion data<br>processing<br>(Perfusion<br>databehandling<br>) | Х                | Х                 |               | Utför perfusionskvantifiering eller<br>beräkna DVP enligt det valda<br>paketet.           |
| 7    | Spara resultat                                                    |                  |                   | Х             | Spara en resultatfil (analysresultatkoi ext) i resultatdatabasen.                         |
| 8    | Exportera data                                                    |                  |                   | Х             | Exportera markerade data (t.ex. kvar ieringsdata, skärmbilder, filmer).                   |
| 9    | Om                                                                | Х                | Х                 | Х             | Visa bildskärmen Om.                                                                      |
| 10   | Avsluta                                                           | Х                | Х                 | Х             | Stänga alla öppna klipp och avsluta p<br>grammet.                                         |

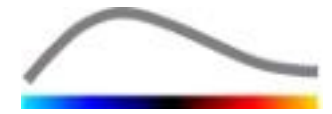

#### 3.1.2 SIDOVERKTYGSFÄLTET

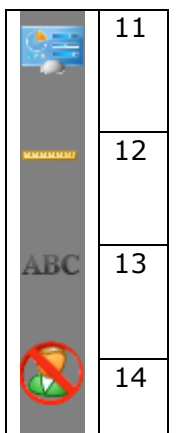

|      |                                          | ``               | Visas i läg       | e             |                                                                                                    |
|------|------------------------------------------|------------------|-------------------|---------------|----------------------------------------------------------------------------------------------------|
| Post | Funktion                                 | Klipp-<br>redig. | Rörelse<br>-komp. | Resul-<br>tat | Kommentarer                                                                                         |
| 11   | Importera/<br>exportera<br>användarinst. | Х                | х                 | Х             | Importera/exportera användarinställr<br>gar (t.ex. ROI, förvalda resultat- och<br>sningsdatabaser). |
| 12   | Längdmätning                             | Х                | Х                 | Х             | Mäta avstånd i bilden.                                                                              |
| 13   | Anteckningar                             | Х                | Х                 | Х             | Lägga till textetiketter i bilder.                                                                  |
| 14   | Anonymisera                              | Х                | Х                 | Х             | Dölja patientens namn och identitet.                                                                |

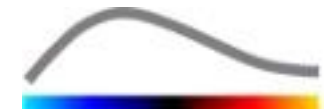

#### **4 FUNKTIONSREFERENS**

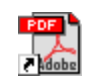

För att få omedelbar hjälp med att arbeta med VueBox™, dubbelklicka på den manuella genvägsikonen, lokerad i *VueBox™ mappen på skrivbordet - Bruksanvisning (Flerspråkig)*.

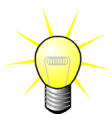

Adobe Acrobat Reader<sup>®</sup> måste vara installerat för att du ska kunna visa prograr andboken. Om Adobe Acrobat Reader<sup>®</sup> inte är installerat på datorn kan du häm den senaste versionen på <u>www.adobe.com</u>.

#### **4.1 ANVÄNDARGRÄNSSNITT**

VueBox<sup>™</sup> är en programvara med ett gränssnitt bestående av flera fönster. Möjligheten att bearbeta flera klipp i olika underordnade fönster är praktiskt för användare som till exempel vill analysera flera tvärsnitt av en viss skada samtidigt. Ett annat exempel är användare som vill jämföra bilder från olika datum av en viss skada. Varje analys utförs i ett separat och fristående underordnat fönster. I VueBox<sup>™</sup> kan flera aktiviteter köras samtidigt, vilket innebär att bearbetningsfunktioner kan köras i underordnade fönster samtidigt som det överordnade gränssnittet används. Beräkningar som kräver mycket datorkraft, till exempel beräkning av perfusionskvantifiering, har dessutom optimerats för att dra nytta av eventuella flerkärniga processorer genom en teknik som kallas för parallellisering.

När VueBox <sup>™</sup> startas, visas en startsida som kommer ange mjukvarunamn och versionsnummer. Från denna startsida kan du välja paket (t.ex. GI-Perfusion, Liver DVP) som innehåller en rad särskilda funktioner som ska användas i ett visst sammanhang.

|                                                                                                    | 2 📲                                          |
|----------------------------------------------------------------------------------------------------|----------------------------------------------|
| Surf Page<br>VICE BOX <sup>™</sup> v5.0<br>Select file(s)<br>EXData\Demo materialLiver DVPIHem\Hem (1).bri | • x  Peckape  a    GI-Perfusion    Liver DVP |
| Recent clins Associated                                                                                    | 1 analyses                                   |
| 1> E\Data\Demo material\Liver DVP\Hem\Hem.dcm                                                              |                                              |
| Recent analyses                                                                                            |                                              |
| 1 > E-\Data\Demo materia\Liver DVP\Hem\Hem (1) bri                                                         |                                              |

#### Bild 1 – Startsidan i VueBox™

När ett paket har valts kan videoklipp öppnas; nya videoklipp och nya analyser, i tillämpliga fall, kan snabbt återupptas. Dessutom, när en ny klipp väljs tillhörande analyser (dvs.de sparade analysernas kontexter) är tillgängliga och kan återställas.

När ett klipp öppnas visas en vy med en visningsruta som innehåller verktygsfältet för videoinställningar, klippredigeraren och övriga funktioner som kan vara användbara innan analysprocessen startas (t.ex. verktygsfältet för att rita intresseområden osv.).

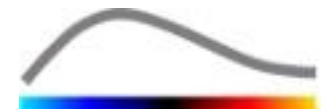

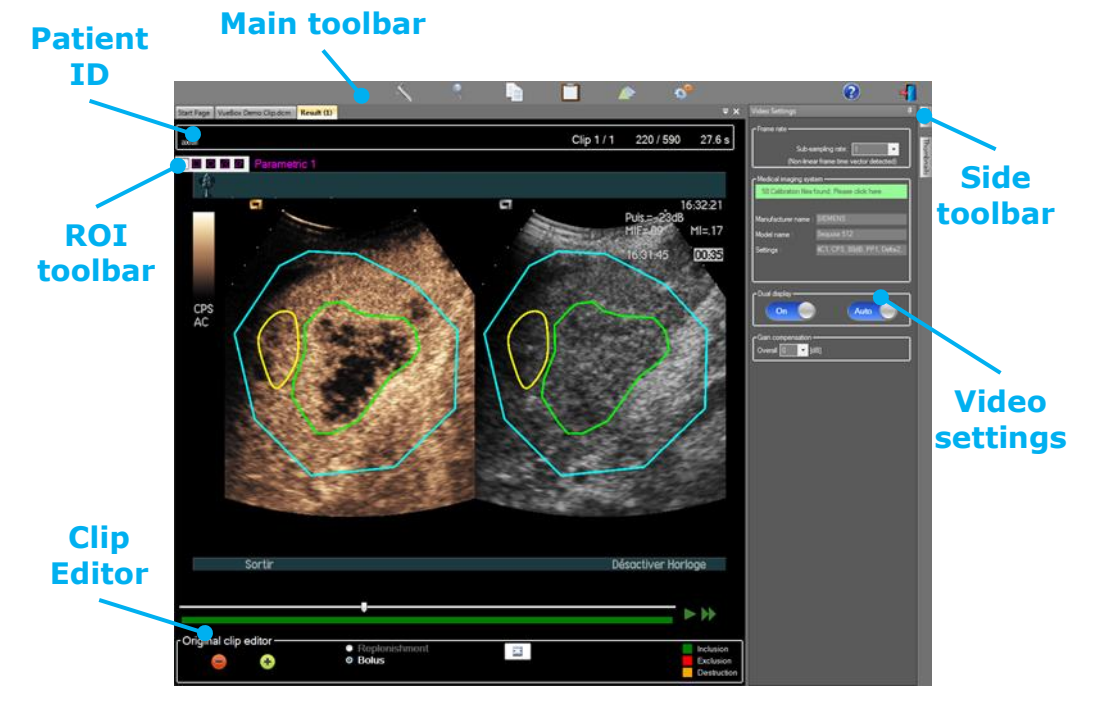

Bild 3 – Visningsläge med en kvadrant

När bearbetningen av perfusionsdata har slutförts, visas resultatet i en vy med fyra visningsrutor som innehåller tidsintensitetskurvor, parametriska bilder och perfusionsparametervärden.

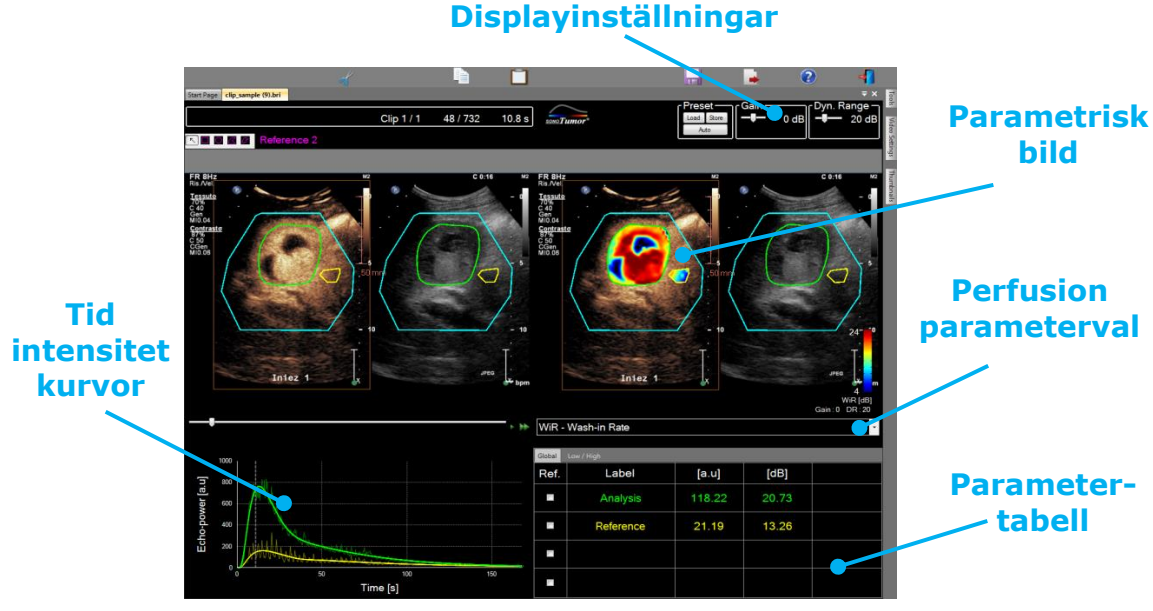

Bild 4 – Visningsläge med fyra kvadranter

#### 4.2 GENERAL WORKFLOW

Arbetsflödet i programmet är enkelt och intuitivt för rutinmässigt kliniskt bruk. Det består av följande steg:

- 1. Välj ett programpaket.
- 2. Ladda ett dataset.
- 3. Justera videoinställningar.

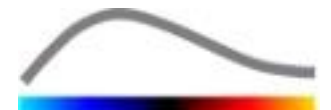

- 4. Välj perfusionsmodell, om tillämpligt.
- 5. Ta bort oönskade klipp med videoklipp-redigeraren.
- 6. Rita flera ROI.
- 7. Lägg till rörelsekompensation om det behövs.
- 8. Utför kvantifiering.
- 9. Visualisera, spara och exportera resultaten.

#### **4.3 SPECIFIKA PROGRAMPAKET**

#### 4.3.1 PRINCIP

Medan VueBox<sup>™</sup> är en verktygslåda för kvantifiering, har dedikerade funktioner utvecklats för att ta itu med särskilda behov (t.ex. DVP för fokala leverlesioner, se avsnitt 4.3.4). Dessa särskilda egenskaper placeras i "paket" som kan väljas efter användarens behov.

I de flesta fall är de centrala funktionerna i VueBox <sup>™</sup> (t.ex. videodata linjärisering, videoklipp upplagan, ROI ritning, rörelsekompensering, analys-kontext sparning, resultat exportering, etc.) lika i alla paket.

#### 4.3.2 PAKETVAL

Specifika programpaket kan väljas på startsidan (se avsnitt 4.1) genom att klicka på lämplig knapp.

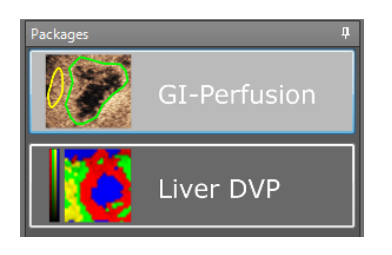

Figur 1 - Specifika programpaket val

CAUTION /

Användaren ska se till att välja rätt paket för att utföra sin analys (t.ex. lever DVP för fokala leverlesioner).

## 4.3.3 GI-PERFUSION - GENERAL IMAGING PERFUSION QUANTIFICATION (ALLMÄN AVBILDNING AV PERFUSION KVANTIFIERING)

Allmän Avbildning av Perfusion Kvantifiering paketet innehåller generiska perfusion kvantifieringsverktyg, inklusive Bolus och Replenishment perfusion modeller (se avsnitt 4.13.5) som gör det möjligt att extrahera kvantitativa perfusion uppskattningar genom perfusion parametrar i de allmänna radiologi applikationerna (kardiologi exkluderat).

#### 4.3.4 LIVER DVP - FOKAL LEVERLESION

Det Fokala Leverlesion-dedikerade paketet innehåller följande specifika verktyg för analys av FLL:

- Lever-dedikerat Bolus perfusionsmodell (dvs. Bolus Liver).
- Dynamisk Vaskulära Mönster (se avsnitt 4.13.6).
- Dynamisk Vaskulära Mönster Parameter (se avsnitt 4.13.7).
- Anpassad analys rapport (se avsnitt 4.15.4)

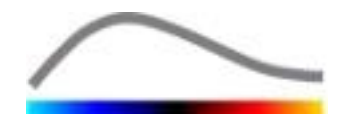

Dessa verktyg tillåter förbättring av blodperfusion skillnader mellan leverlesioner och parenkymet.

Detta paket innehåller inte några perfusionskvantifiering-verktyg i motsats till "Allmän Avbildning av Perfusionskvantfiering" paketet.

#### **4.4 DATAMÄNGDER SOM STÖDS**

VueBox<sup>™</sup> stöder kontrast ultraljud 2D-DICOM-klipp av system där linjäriseringstabeller är tillgängliga (även kallad kalibreringsfiler). Andra dataset som färgdoppler klipp, B-läge klipp och kontrast / B-läge överlagringsdisplay stöds inte.

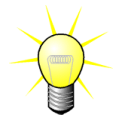

För vissa ultraljudssystem, utförs linjärisering automatiskt och kräver då inte manuellt val av en kalibrerings-filen. Mer information finns på <u>http://vuebox.bracco.com</u>.

Generellt sett rekommenderas bolusklipp längre än 90 sekunder, eftersom sådana klipp rymmer både påfyllnings- och tömningsfaser. Påfyllningsklipp kan vara betydligt kortare.

#### **4.5 VIDEOINSTÄLLNINGAR**

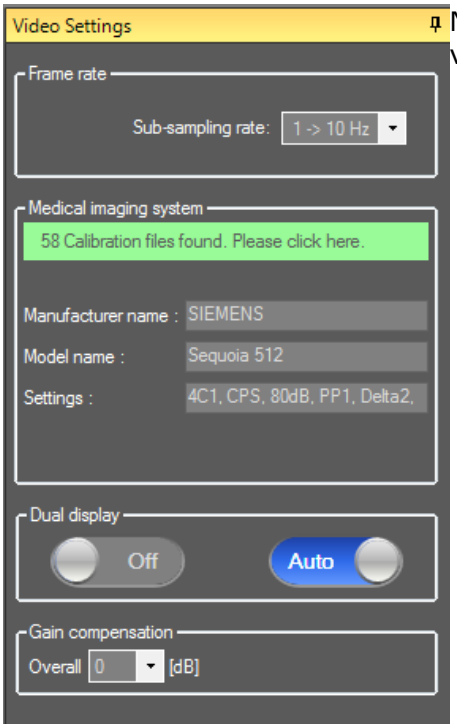

Bild 2 – rutan för videoinställningar

När ett klipp läses in i programmet visas rutan med videoinställningar. I den här rutan ska du:

- ange önskad underinsamlingsfrekvens, om det behövs för att minska antalet bildrutor för bearbetning (valfritt),
- ange vilket ultraljudssystem och vilka inställningar som ska användas för inhämtningen, så att rätt linjäriseringsfunktion tillämpas på bildinformationen (obligatoriskt),
- aktivera läget för dubbla bildskärmar om klippet registrerats med både kontrastläget och det grundläggande B-läget sida vid sida (eller ovanför/under) på skärmen (valfritt),
- ange förstärkningskompensering för att kompensera för förstärkningsvariationer i olika undersökningar. På så sätt kan resultat från olika tillfällen för en given patient jämföras (valfritt).

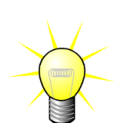

Bracco rekommenderar att läget för dubbla bildskärmar aktiveras när det är möjligt, eftersom funktionen ökar stabiliteten hos algoritmen för rörelsekompensering.

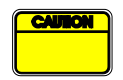

Standardvärden sparas i minnet mellan olika sessioner (t.ex. vilket ultraljuds stem som användes senast). Därför är det viktigt att kontrollera att inställnin rna stämmer innan analysarbetet fortsätter.

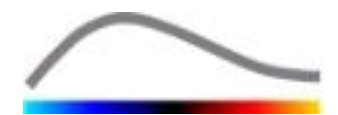

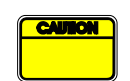

Användaren bör kontrollera att den avlästa bildrutefrekvensen för klipp från DICOM-filen som visas i rutan för videoinställningar stämmer innan analysen fortsätter. En felaktig bildrutefrekvens kan resultera i en felaktig tidsbas, och därigenom påverka de beräknade värdena för perfusionsparametrarna.

#### **4.6 KALIBRERINGSFILER**

I kalibreringsfiler anges vilken linjäriseringsfunktion och färgkartekorrigering som ska användas för ett specifikt ultraljudssystem samt specifika inställningar (t.ex. sond, dynamiskt intervall, färgkarta). Med hjälp av kalibreringsfilerna kan VueBox<sup>™</sup> omvandla videodata som extraherats från DICOM-klipp till ekoenergidata, en kvantitet som står i direkt proportion mot den omedelbara koncentrationen av kontrastmedel på varje yta i synfältet.

Olika kalibreringsfiler distribueras till användarna beroende på vilket/vilka ultraljudssystem de använder (t.ex. Philips, Siemens, Toshiba) och de kan enkelt läggas till i VueBox<sup>™</sup> genom en dra- och släppåtgärd i användargränssnittet för VueBox<sup>™</sup>.

De vanligaste inställningarna för varje ultraljudssystem finns tillgängliga. Det går även att skapa nya kalibreringsfiler med specifika inställningar om användaren behöver det.

Kontakta din närmaste Bracco-representant för mer information om hur du skapar ytterligare kalibreringsfiler.

#### **4.7 KLIPPREDIGERING**

#### 4.7.1 **G**RUNDPRINCIP

Med modulen för klippredigering kan du begränsa analysen till ett specifikt tidsfönster eller utesluta oönskade bilder från bearbetningen (isolerade bilder eller bildserier).

Som bilden visar ovan kan klippredigeraren användas för att spara enbart bilder inom ett relevant tidsintervall i påfyllnings- och tömningsfasen för en bolus. Om tekniken för destruktion och påfyllning tillämpas under försöket definierar klippredigeraren automatiskt valfria påfyllningssegment genom att enbart inkludera bilder mellan två destruktionshändelser.

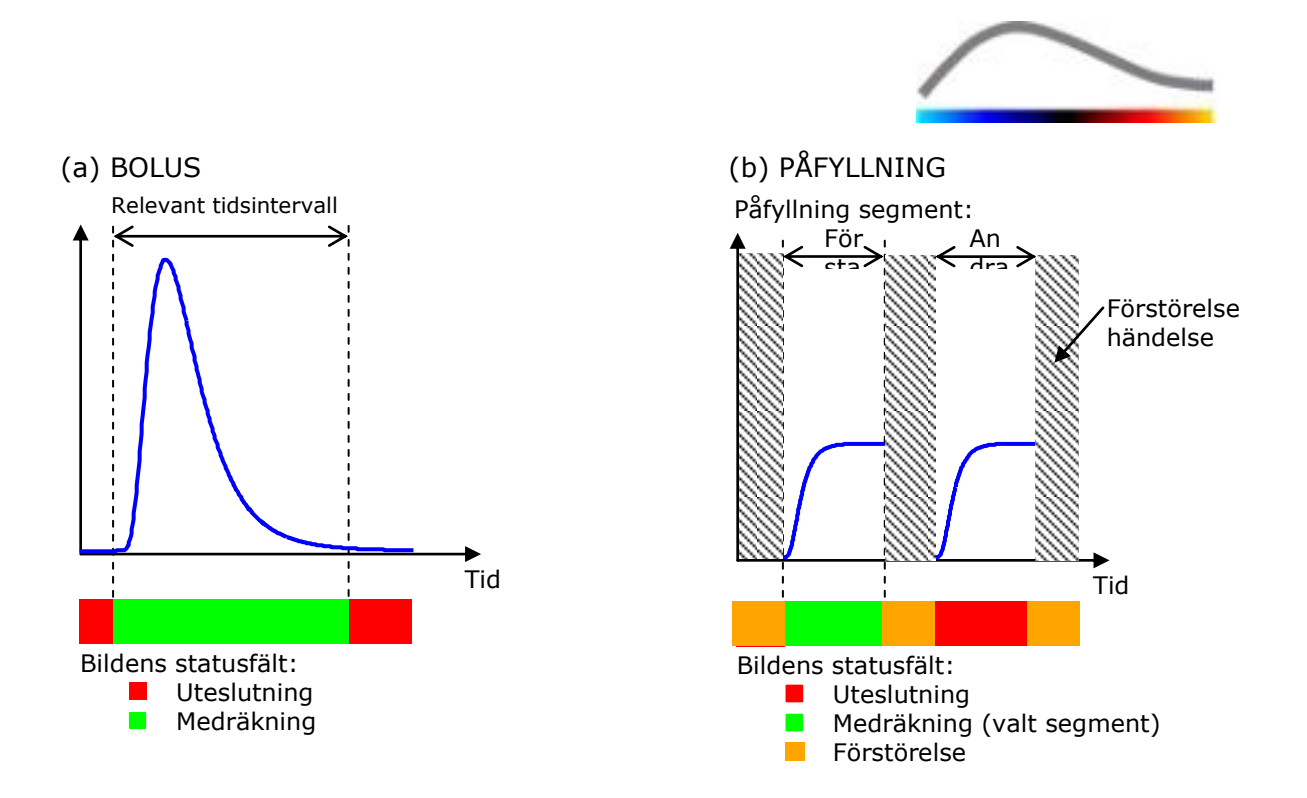

Bild 6 – Typexempel på klippredigering

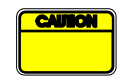

Vid användning av modellen för bolusperfusion ska användaren kontrollera att både påfyllnings- och tömningsfaserna ingår. I annat fall kan resultatet av perfusionsdatabearbetningen påverkas.

#### 4.7.2 GRÄNSSNITTSKOMPONENTER

Bild 3: Användargränssnitt när klippredigeraren används i påfyllningsläget. föreställer en skärmbild av gränssnittskomponenterna när klippredigeraren används i påfyllningsläget.

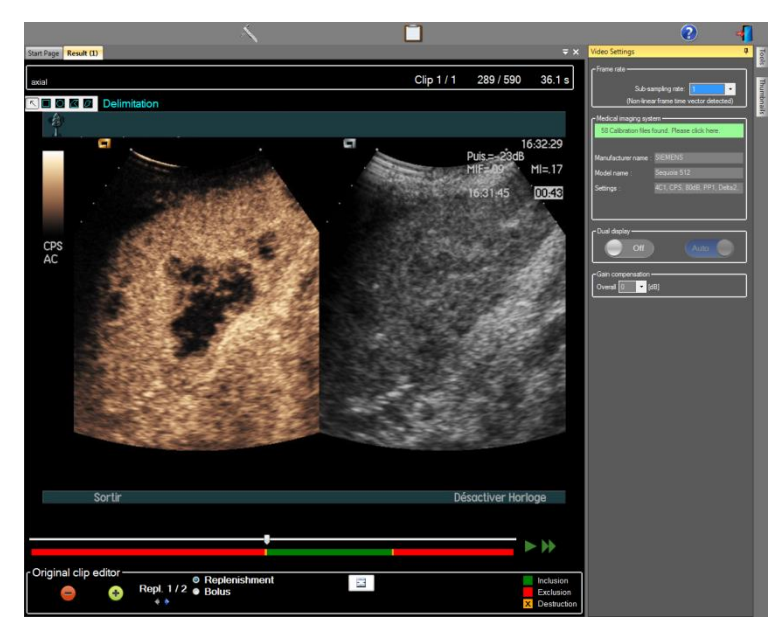

Bild 3: Användargränssnitt när klippredigeraren används i påfyllningsläget.

Komponent Namn

Funktion

Bild på skärmen

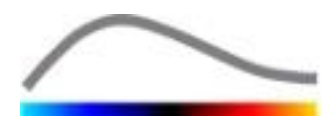

| 60 / 286         | Bildnummer                    | Visar sekvensnumret för den aktuella bilden<br>samt det totala antalet bilder i klippet.                                           |
|------------------|-------------------------------|----------------------------------------------------------------------------------------------------|
| 2.8 s            | Tidsindikator                 | Visar tidpunkten i den aktuella bilden.                                                                                            |
| $\mathbb{Q}$     | Zooma in/ut                   | Ökar eller minskar bildens storlek.                                                                                                |
|                  | Skjutreglage för bil<br>r     | Anger vilken bild som ska visas. Om marköre<br>pekar på en exkluderad bild visas en röd ram<br>nt bilden.                          |
| -                | Statusfält för bilder         | Visar exkluderade och inkluderade bildserier<br>ött respektive grönt. Destruktionsbilder visas<br>orange färg.                     |
|                  | Spela upp                     | Startar filmspelaren.                                                                                                    |
|                  | Snabbuppspelning              | Kör filmspelaren i snabbläge.                                                                                                    |
| Klippredigeraren |                               |                                                                                                    |
| -                | Utesluta                      | sätter uteslutningsläget.                                                                                                    |
| ٠                | Inkludera                     | sätter inkluderingsläget.                                                                                                    |
| F                | Lägg till Kontrast            | markerar den aktuella bilden som kontrast<br>(se avsnitt 4.7.5).                                                                   |
| <b>* *</b>       | Påfyllning<br>segment väljare | väljer föregående / nästa<br>påfyllningssegment (endast tillgängligt om<br>klippet innehåller förstörelse-<br>påfyllningssegment). |

#### 4.7.3 ARBETSFLÖDE

#### **E**XKLUDERA BILDER

Så här exkluderar du en serie bilder:

- 1. Flytta Skjutreglaget för bilder till den första bilden som ska exkluderas
- 2. Klicka på knappen Exkludera 😑
- 3. Flytta **Skjutreglaget för bilder** till den sista bilden som ska exkluderas

#### **INKLUDERA BILDER**

Så här inkluderar du en serie bilder:

- 1. Flytta Skjutreglaget för bilder till den första bilden som ska inkluderas
- 2. Klicka på knappen 🔮 Inkludera
- 3. Flytta Skjutreglaget för bilder till den sista bilden som ska inkluderas

#### ÄNDRA INTERVALLET FÖR EXKLUDERADE BILDER

Så här ändrar du intervallet för exkluderade bilder:

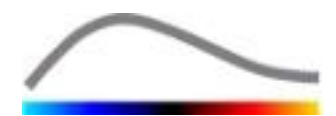

- 1. För muspekaren över **Statusfältet för bilder** till en yttre gräns för en serie exkluderade bilder (
- 2. När pekaren ändrar form till en vertikal delare <sup>++</sup> drar du i kanten för att ändra intervallet för exkluderade bilder.

#### FLYTTA INTERVALLET FÖR EXKLUDERADE BILDER

Så här flyttar du intervallet för exkluderade bilder:

- 1. För muspekaren över **Statusfältet för bilder** till en yttre gräns för en serie exkluderade bilder (
- 2. När pekaren ändrar form till en vertikal delare ++ trycker du på Skifttangenten och drar intervallet med exkluderade bilder till önskad position.

#### 4.7.4 SAMMANFOGA KLIPP

Sammanfogning, eller kombinering av klipp innebär en process där flera klipp sammanförs till en enda serie bilder. Med hjälp av den här funktionen kan en uppsättning klipp som registrerats i kronologisk ordning av en ultraljudsskanner bearbetas. Sammanfogningsfunktionen är praktisk när ultraljudssystemet har en begränsad klippregistreringstid per DICOM-fil.

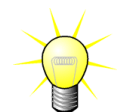

Bracco rekommenderar att klipp sammanfogas med en klippövergångsfördröjning på  $\leq$  15 sekunder.

| ÷ +              | Sammanfoga<br>klipp         | Öppnar och sammanfogar ett klipp med det aktuella<br>klippet.                                                                                                   |
|------------------|-----------------------------|----------------------------------------------------------------------------------------------------|
|                  | Flytta upp mar<br>rat klipp | Flyttar upp markerat klipp i klippväljarlistan.                                                                                                    |
| ×                | Ta bort marker<br>klipp     | Tar bort markerat klipp från klippväljarlistan.                                                                                                    |
|                  | Flytta ned mar<br>rat klipp | Flyttar ned markerat klipp i klippväljarlistan.                                                                                                    |
| 4 v [S]          | Övergångs-för<br>öjning     | Anger övergångsfördröjningen (i sekunder) mellan bör<br>n av det markerade klippet och slutet av föregående k<br>p, så att fördröjningen räknas med i analysen. |
| Clip 1<br>Clip 2 | Klippväljare                | Markerar ett klipp i listan.                                                                                                    |

#### **4.7.5 IDENTIFIERA BLIXTBILDER**

I klippredigeraren går det att välja vilken perfusionsmodell (t.ex. Bolus eller påfyllning) som ska användas. För att minska risken för att fel modell används (t.ex. påfyllningsmodellen för en bolusinjektion) blir påfyllningsknappen endast aktiv om programmet har identifierat blixtbilder i klippet. Funktionen för blixtidentifiering är en automatisk process som startas varje gång ett klipp läses in i VueBox<sup>™</sup>.

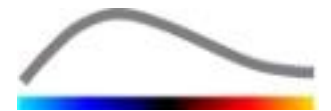

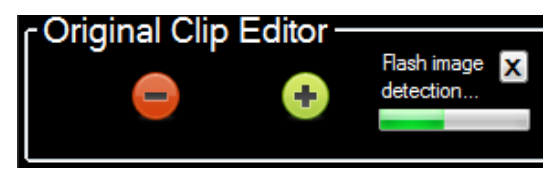

Bild 4 – Identifiering av blixtbilder

Den automatiska processen för identifiering av blixtbilder visas i klippredigerarens verktygsfält, såsom visas i bilden ovan. Identifieringsprocessen är inte alltid korrekt. Om funktionen för automatisk identifiering är felaktig eller inte fungerar kanske du vill avbryta den. Så här gör du om du vill avbryta funktionen för identifiering av blixtbilder eller ta bort oönskade blixtbilder:

- 1. Om identifieringen fortfarande pågår klickar du på krys nappen för att avbryta den.
- 2. Om identifieringen har slutförts klickar du på den orangefärgade destruktionsrutan (med ett kryss i), som finns i rubrikområdet i klippredigeraren.

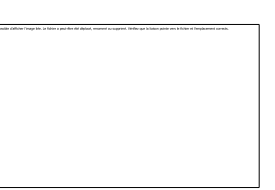

Dock kommer Replenishment modellen inte vara tillgänglig längre. Därför, om du vill bearbeta förstörelse- / påfyllningsklipp med påfyllningsmodellen måste du identifiera kontrastbilderna manuellt genom att placera bildreglaget på önskad plats och klicka på

knappen eller trycka på F tangenten på varje förstörelse ram.

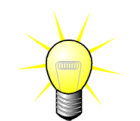

Kontrastbildsdetektering och / eller manuell definition finns inte i alla paket (t.ex. Liver DVP som är kompatibel för bolus kinetik endast).

#### **4.8 INTRESSEOMRÅDEN**

#### 4.8.1 **GRUNDPRINCIP**

Med verktygsfältet för intresseområden kan du definiera upp till fem intresseområden (ROI) på bilder i klippet med hjälp av musen, ett obligatoriskt intresseområde som kallas för Avgränsning och upp till fyra allmänna intresseområden. Intresseområdet Avgränsning används för att begränsa området som ska bearbetas. Det får därför inte innehålla några icke-ekografiska data som text, färgfält eller bildkanter. Ett första allmänt intresseområde (t.ex. ROI 1) innehåller ofta skadan, om tillämpligt, medan ett andra intresseområde (t.ex. ROI 2) kan innehålla frisk vävnad som referens för relativa mätningar. Observera att namn på intresseområden är godtyckliga och kan fyllas i av användaren. Om användaren behöver fler intresseområden finns ytterligare två tillgängliga.

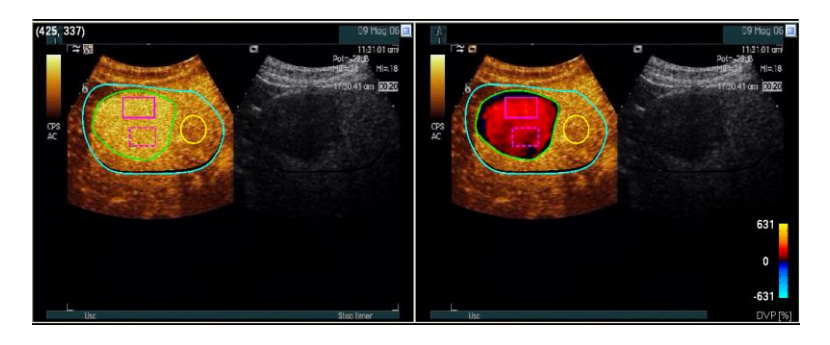

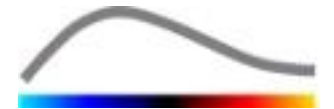

#### Bild 5 – Exempel på intresseområden

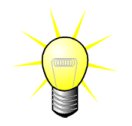

För det specifika fallet med Liver DVP paketet (se avsnitt 4.3.4), är ROI inte generiskt längre och har en specifik användning. Förutom Avgränsning ROI är följande 4 ROI tillgängliga: Lesion 1, Reference (Referens), Lesion 2, Lesion 3. Observera att Lesion 1 och Referens ROI är obligatoriska.

#### 4.8.2 GRÄNSSNITTSKOMPONENTER

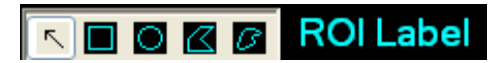

**Verktygsfältet för intresseområden** (längst upp till vänster i visningsfunktionen för bilder) tillhandahåller ritverktyg för fyra olika former. **ROIetiketten** till höger i verktygsfältet identifierar det aktuella området som ska ritas och kan redigeras genom att användaren klickar på den. Bild 6: Verktygsfältet för intresseområden

| Knapp | Namn         | Funktion                                          |
|-------|--------------|---------------------------------------------------|
| R     | Markera      | Används för att markera/ändra ett intresseområde. |
|       | Rektangel    | Ritar en rektangulär form.                        |
|       | Ellips       | Ritar en ellips.                                  |
|       | Polygon      | Ritar en månghörnig form.                         |
| ß     | Sluten kurva | Ritar en sluten, kurvlinjär form.                 |

#### 4.8.3 ARBETSFLÖDE

#### RITA ETT INTRESSEOMRÅDE (ROI)

Så här ritar du ett rektangulärt eller ellipsformat intresseområde:

- 1. Välj en form i verktygsfältet för intresseområden (🔳 eller 🔘)
- 2. Flytta muspekaren till önskad plats i B-lägesbilden (vänster sida) eller kontrastbilden (höger sida)
- 3. Rita intresseområdet genom att klicka och dra.

Så här ritar du ett polygonalt eller kurvlinjärt intresseområde:

- 1. Välj en form i verktygsfältet för intresseområden ( eller )
- 2. Flytta muspekaren till önskad plats i B-lägesbilden (vänster sida) eller kontrastbilden (höger sida)
- 3. Om du vill lägga till fler ankarpunkter klickar du flera gånger samtidigt som du flyttar muspekaren
- 4. Dubbelklicka när du vill sluta formen.

#### TA BORT ETT INTRESSEOMRÅDE (ROI)

Så här tar du bort ett intresseområde:

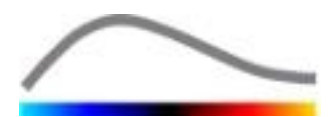

- 1. Högerklicka på bilden för att välja markeringsläge för intresseområden eller klicka på knappen 📧
- 2. Flytta muspekaren till valfri kant i intresseområdet
- 3. Markera intresseområdet med vänster eller höger musknapp
- 4. Tryck på någon av tangenterna DELETE eller BACKSPACE.

#### FLYTTA ETT INTRESSEOMRÅDE ROI

Så här ändrar du ett intresseområdes placering:

- 1. Högerklicka på bilden för att välja markeringsläge för intresseområden eller klicka på knappen 📧
- 2. Flytta muspekaren till valfri kant i intresseområdet
- 3. När muspekaren ändrar form till en dubbelpil klickar du på intresseområdet och drar det till en ny plats

#### REDIGERA ETT INTRESSEOMRÅDE (ROI)

Så här flyttar du ankarpunkterna i ett intresseområde:

- 1. Högerklicka på bilden för att välja markeringsläge för intresseområden eller klicka på knappen 📧
- 2. Flytta muspekaren till valfri ankarpunkt i intresseområdet
- 3. När muspekaren ändrar form till ett kors klickar du på ankarpunkten och drar den till en ny plats.

#### KOPIERA OCH KLISTRA IN INTRESSEOMRÅDEN (ROI)

Intresseområden kan kopieras till ett bibliotek för intresseområden och klistras in i valfri klippanalys vid ett senare tillfälle. Så här kopierar du alla ritade intresseområden:

i.

| -   | - | 2 | N  |    |
|-----|---|---|----|----|
| =   | _ | - | 12 | ١. |
| =   | - | _ | =  | L  |
| -   | _ |   | _  | L  |
| -   | _ |   | =  | L  |
| - 5 | _ | _ | _  |    |

- 1. Klicka på knappen huvudverktygsfältet
- Ange ett namn eller godkänn det genererade standardnamnet och klicka på OK

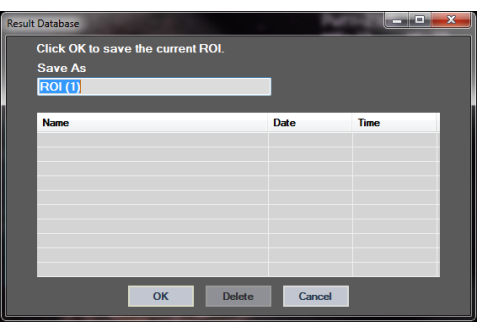

Bild 7 – Kopiera intresseområden till bibliotek

Så här klistrar du in intresseområden från biblioteket:

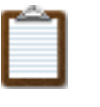

- Klicka på knappen huvudverktygsfältet
- Markera objektet i listan och klicka på OK

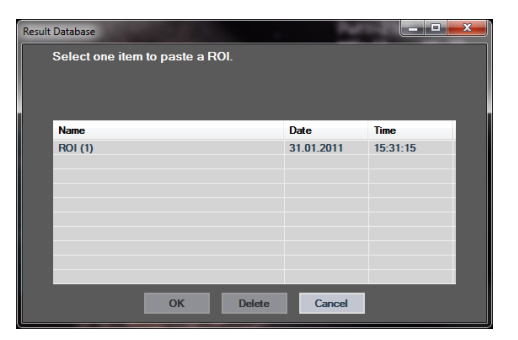

Bild 8 – Klistra in intresseområden från biblioteket

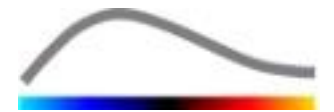

#### **4.8.4** LÄGET FÖR DUBBLA BILDSKÄRMAR

Läget för dubbla skärmar är aktivt när ett klipp har delats i två bildområden: Kontrastläget och det grundläggande B-läget. Varje bildområde kan identifieras med hjälp av riktningsmarkören, som visar sondens skanningsriktning, i de flesta fall genom logotypen för tillverkaren av ultraljudsskannern.

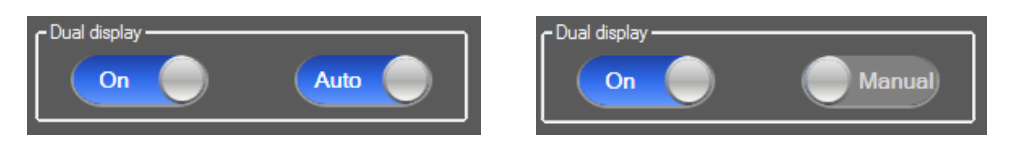

Bild 9 – Läget för dubbla bildskärmar med alternativ för automatisk eller manuell identifiering

I det här läget kan intresseområden visas på valfri sida (dvs. kontrastläge eller B-läge), förutsatt att kontrastsidan har identifierats manuellt av användaren. Åtgärden utförs genom att användaren först aktiverar läget för dubbla bildskärmar i rutan för videoinställningar, och sedan vänsterklickar på riktningsmarkören i kontrastbilden. VueBox<sup>™</sup> ritar ut riktningsmarkören i form av en vit rektangel och identifierar automatiskt motsvarande markör på B-lägessidan.

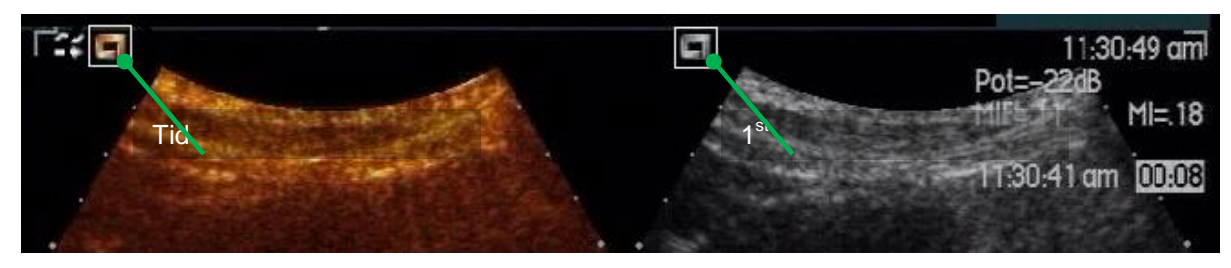

Bild 10 – Identifiering av riktningsmarkör i läget för dubbla bildskärmar

Ibland händer det att liknande riktningsmarkörer saknas i både kontrast- och Blägesbilder. Det innebär att ingen automatisk identifiering kan utföras, och då bör manuell markering av landmärken i båda bilderna väljas i stället.

Så här aktiverar du läget för dubbla bildskärmar med automatisk identifiering (dvs. båda sondriktningsmarkörerna är tillgängliga):

- 1. Ställ in växlingsknappen på läget På i avsnittet för dubbla bildskärmar i rutan för videoinställningar
- 2. Kontrollera att växlingsknappen
- 3. Klicka på sondriktningsmarkören i kontrastbilden
- 4. Kontrollera att motsvarande riktningsmarkör har identifierats korrekt i Blägesbilden

Så här aktiverar du dubbla bildskärmar med val av manuella landmärken (dvs. inga eller andra sondriktningsmarkörer förekommer):

- 1. Ställ in växlingsknappen på läget På i avsnittet för dubbla bildskärmar i rutan för videoinställningar
- 2. Ställ in växlingsknappen på

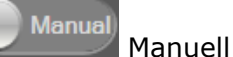

3. Klicka på ett bildlandmärke i kontrastbilden

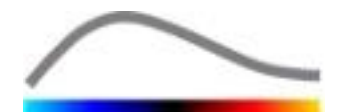

- 4. Klicka på ett motsvarande bildlandmärke i B-lägesbilden
- 5. Obs! Om vänster musknapp trycks ned i närheten av ett landmärke aktiveras ett förstoringsverktyg som hjälper användaren att placera en markör med hög precision

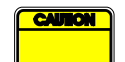

Användaren måste vara noga med att välja riktningsmarkör (på sidan med kontrastbilden). Annars kan alla intresseområden inverteras och alla analysresultat bli ogiltiga.

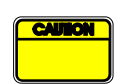

I det manuella markeringsläget för landmärken ska användaren noga välja ut ett antal landmärken i bilden som fördelar sig på exakt samma sätt som i B-läges- och kontrastbilderna. Annars kan intresseområdena placeras felaktigt, vilket i sin tur kan försämra både bildregistreringen och analysresultatet.

#### **4.9 LÄNGDKALIBRERING OCH - MÄTNING**

Längdkalibreringsverktyget krävs för att kunna utföra längd- och områdesmätningar av anatomiska objekt i bilderna. Verktygets fungerar genom att ett känt avstånd i valfri bild i klippet identifieras. När linjen har ritats måste det verkliga motsvarande avståndet anges i mm.

Så här utför du kalibreringen:

- 1. Klicka på knappen för längdkalibrering 🔨,
- 2. rita en linje vid ett känt avstånd i bilden (t.ex. längs en kalibrerad djupskala),
- 3. och ange motsvarande avstånd i mm i dialogrutan för längdkalibrering.

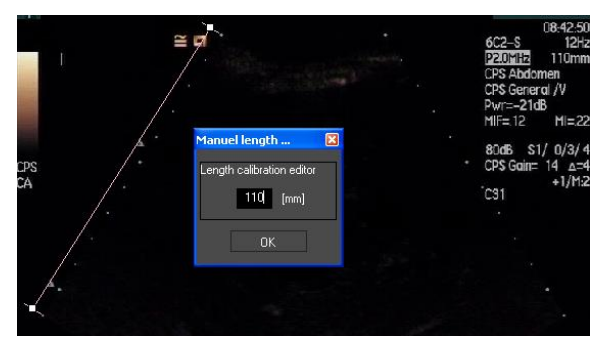

När längdkalibreringen har definierats anges intresseområden i cm<sup>2</sup> i listan för kvantitativa parametrar.

Längder inuti bilderna kan mätas med verktyget för längdmätning – . Det första mätverktyget kallas för 🔳 *linjal* och används för att rita raka linjer. Det andra 🖼 kallas för *korslinjal* och kan lita ett "kors", dvs. två linjer vinkelräta mot varandra.

Så här utför du en längdmätning:

- 1. Klicka på knappen för längdmätning –,
- 2. välj typ av linjal i verktygsfältet för intresseområden (linje eller kors),
- 3. 🔨 🗄 🗄 Length measurement (ESC key to cancel)
- rita linjalen på bilden genom att hålla vänster musknapp nedtryckt och ändra linjens längd genom att dra i den. Linjalens riktning, placering och storlek kan ändras på samma sätt,

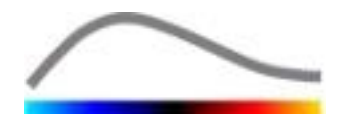

5. och korslinjalen följer samma princip. Användaren måste känna till att den vinkelräta linjen kan bytas ut, genom att muspekaren flyttas i riktning mot den första linjen.

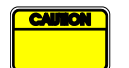

Mätverktygens precision har kontrollerats, och användaren bör ta hänsyn till följande felmarginaler:

| Längdfel (horisontellt och vertikalt) | < 1 % |
|---------------------------------------|-------|
| Fel i område                          | < 1 % |

#### **4.10 ANONYMISERING AV KLIPP**

Verktyget för anonymisering av klipp Werktyget för anonymisering av klipp undervisningssituationer eller tillfällen då patientinformationen måste tas bort för att följa reglerna för integritetsskydd. Verktyget finns tillgängligt i alla steg under bearbetningen i VueBox<sup>™</sup>. Användaren kan dölja patientens namn genom att flytta eller ändra storlek på anonymiseringsmasken. Masken fylls automatiskt med den mest framträdande färgen i den del av bilden som döljs.

Så här ser arbetsflödet ut generellt:

- 1. Klicka på knappen Anonymisera 🔕.
- 2. Justera och flytta masken Anonymisera (rektangulär form) till den plats på bilden där informationen som ska döljas finns.

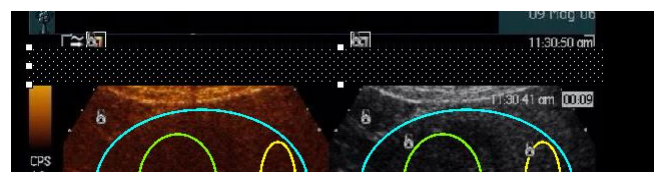

Bild 11 – Anonymiseringsmask

#### **4.11 ANTECKNINGAR**

Anteckningsverktyget <sup>ABC</sup> används för märkning av viktiga delar i bilden (t.ex. skadetyp). När du har valt verktyget klickar du på önskad plats för anteckningen i bilden. Då visas en dialogruta i programmet där du kan ange text. Kommentarer kan flyttas eller tas bort på samma sätt som intresseområden, med hjälp av någon av tangenterna DELETE eller BACKSPACE.

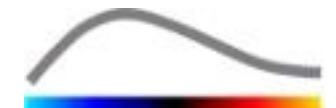

#### **4.12 RÖRELSEKOMPENSERING**

#### 4.12.1 GRUNDPRINCIP

**Rörelsekompensering** är ett viktigt verktyg för att möjliggöra tillförlitliga perfusionsbedömningar. Rörelser i ett klipp kan bero på rörelser hos inre organ, t.ex. andning, eller på mindre sondrörelser. Manuell justering av enskilda bilder är extremt tidskrävande och rekommenderas inte i VueBox™. VueBox™ tillhandahåller ett verktva för automatisk rörelsekorrigering korrigerar som andnings- och sondrörelser i nivå genom att anpassa anatomiska strukturer spatialt i enlighet med en användardefinierad referensbild.

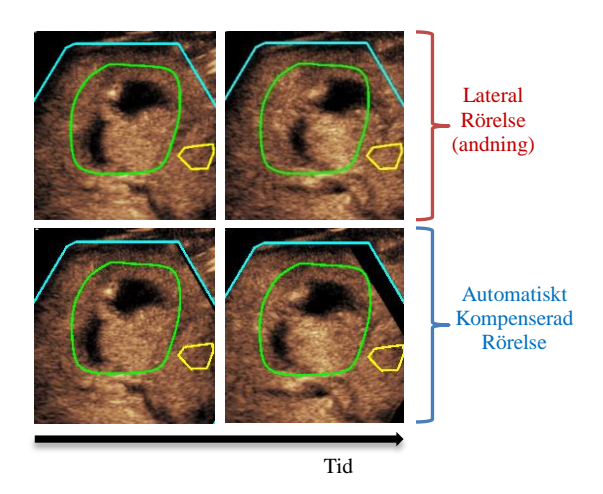

Bild 12 – Exempel på rörelsekompensering

#### 4.12.2 ARBETSFLÖDE

Så här tillämpar du rörelsekompensering:

- 1. Välj en referensbild genom att flytta Skjutreglaget för bilder
- 2. Klicka på knappen i huvudverktygsfältet
- 3. När rörelsekompensering har tillämpats ersätts den inbyggda klippredigeraren av en klippredigerare för rörelsekompensering, där klippet från rörelsekompenseringsprocessen kan redigeras ytterligare. I det här steget visas de färger i **Statusfältet för bilder** () som representerar exkluderade och inkluderade bildserier med blå och lila färg.
- 4. Kontrollera att rörelsekompenseringen har utförts korrekt genom att bläddra igenom klippet med **Skjutreglaget för bilder** (rörelsekompenseringen har lyckats om bilderna är i linje med varandra spatialt och eventuella kvarvarande rörelser kan godtas)
- 5. Om rörelsekompenseringen inte har lyckats kan du prova med något av följande:
- 6. Använd saxarna och välj en annan referensbild, och klicka sedan på knappen
  ▲ igen för att tillämpa funktionen för Rörelsekompensering på nytt.
- 7. Använd klippredigeraren för att ta bort eventuella bilder som anses försämra resultatet av rörelsekompenseringen, till exempel rörelser ur nivå, och tillämpa funktionen för **Rörelsekompensering** på nytt.

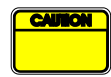

Användaren ansvarar för att kontrollera att rörelsekompenseringen har utförts korrekt innan klippanalysen fortsätter. Om den misslyckas kan felaktiga resultat uppstå.

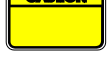

Användaren bör exkludera alla bilder som är ur nivå med hjälp av klippredigeraren innan rörelsekompensering tillämpas.

Användaren bör undvika att utföra rörelsekompensering när klippet inte innehåller någon rörelse, eftersom det kan försämra analysresultatet något.

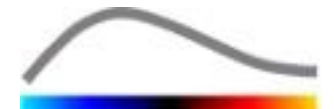

#### **4.13 BEARBETA PERFUSIONSDATA**

#### 4.13.1 GRUNDPRINCIP

Funktionen för bearbetning av perfusionsdata (eller perfusionskvantifiering) är en av grundfunktionerna i VueBox™, och utför kvantifiering i två steg. Först konverteras videodata till ekoenergidata, en kvantitet som står i direkt proportion mot den direkta koncentrationen av kontrastvätska på varje yta i synfältet. Konverteringsprocessen, som kallas för linjärisering, tar hänsyn till färg- och gråskaleåtergivning och det dynamiska loggkomprimeringsintervall som använts när klippet inhämtades, och kompenserar för kontrastförstärkning i kontrastrutan, förutsatt att pixelintensiteten inte trunkeras eller mättas. Ekoenergidata i form av en tidsfunktion eller **liniäriserade signaler** bearbetas därefter för att möjliggöra bedömning av blodperfusionen, med hjälp av en kurvanpassningsmetod med en parametrisk perfusionsmodell. De parametrar som utvinns genom en sådan modell kallas för **perfusionsparametrar**, och kan användas för relativa beräkningar av lokal perfusion (t.ex. i form av relativ blodvolym eller relativt blodflöde). Parametrarna kan till exempel vara särskilt användbara vid bedömning av effektiviteten hos vissa givna terapeutiska vätskor vid olika tillfällen. I avsnitten som följer beskrivs koncepten linjäriserad signal, perfusionsmodellering och parametrisk bildbehandling mer detaljerat.

#### 4.13.2 LINJÄRISERAD SIGNAL

En linjäriserad signal (eller ekoenergisignal) representerar ekoenergidata som en tidsfunktion på pixelnivå eller i ett intresseområde. Den linjäriserade signalen är resultatet av en linjäriseringsprocess utifrån aktuella videodata och står i proportion till den lokala koncentrationen av ultraljudsvätska. Eftersom signalen anges i godtyckliga enheter är det endast möjligt att utföra relativa mätningar. Vi kan till exempel föreställa oss två ekoenergiamplituder vid ett givet tillfälle i två intresseområden, en i en tumör och en i omgivande parenkym. Om ekoenergiamplituden är två gånger så hög i tumören som i parenkymet innebär det att koncentrationen av ultraljudskontrastvätska i skadan är nära dubbelt så hög som vätskan i parenkymet. Samma sak gäller på pixelnivå.

#### **4.13.3 IDENTIFIERING AV KONTRASTINFÖRSEL**

I början av processen för perfusionskvantifiering, när **bolusmodellen** väljs, identifieras införseln av kontrastvätska i intresseområdena. Tidpunkten för införsel av kontrastvätska identifieras automatiskt som ögonblicket då ekoenergiamplituden stiger ovanför bakgrunden (påfyllningsfasen), och indikeras med en röd linje. Som dialogrutan **Identifiering av kontrastinförsel** visar är tidpunkten fortfarande ett förslag, som användaren kan ändra genom att dra i den röda markörlinjen. När användaren har klickat på OK exkluderas alla bilder före den valda tidpunkten från analysen, och klippets ursprungstid uppdateras i enlighet med tidpunkten. Oavsett område bör tidpunkten ligga strax före införseln av kontrastvätskan.

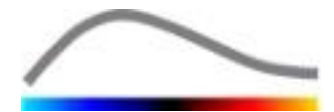

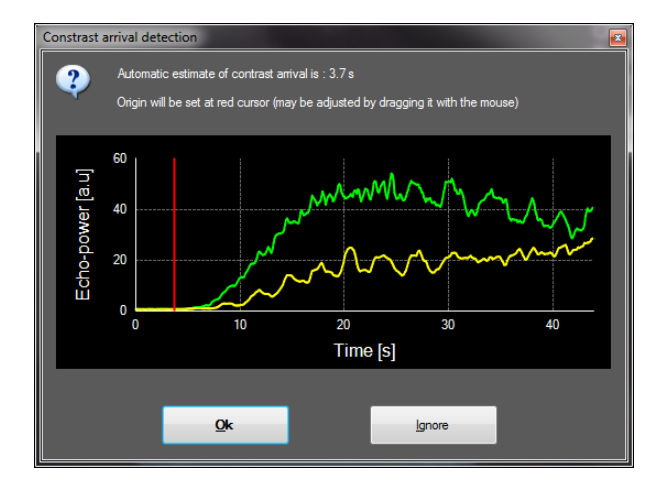

Bild 13 – Dialogrutan Identifiering av kontrastinförsel

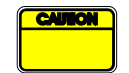

Den automatiska identifieringen av kontrastinförsel ska endast betraktas som ett förslag. Användaren bör alltid kontrollera förslaget innan det godkänns med OK-knappen.

#### **4.13.4 HOPPA ÖVER DUBBLETTBILDER**

Dubblettbilder (t.ex. två eller flera liknande bilder i följd) kan förekomma när ett klipp har exporterats från ultraljudsskannern med en högre bildrutefrekvens än bildrutefrekvensen för inhämtning (dvs. 25 Hz i stället för 8 eller 15 Hz). Då uppstår dubblettbilder i klippet. För att säkerställa korrekt analys och tillförlitliga tidsparametrar måste dubblettbilderna avlägsnas. När klippet läses in i minnet jämför programvaran därför varje bildruta med föregående bildruta och tar bort eventuella dubblettbilder. Åtgärden utförs automatiskt och kräver ingen inblandning från användaren.

#### 4.13.5 PERFUSIONSMODELLER

Perfusionsberäkningar i VueBox<sup>™</sup> utförs med hjälp av en kurvanpassningsprocess, där parametrarna i en matematisk modellfunktion justeras så att de stämmer optimalt med den provisoriska linjäriserade signalen. Inom bearbetning av ultraljudskontrastbilder kallas den matematiska funktionen för perfusionsmodell. Den används för att beskriva boluskinetik eller påfyllningskinetik efter bubbeldestruktion. Sådana modeller är avsedda för att beräkna uppsättningar av **perfusionsparametrar** i kvantifieringssyfte. Parametrarna kan delas in i tre kategorier: Sådana som beskriver en amplitud, en tidpunkt och en kombination av amplitud och tid. Amplitudrelaterade parametrar anges relativt som ekoenergi (i godtyckliga enheter). Amplitudparametrar utgörs oftast av toppförstärkningen i boluskinetik eller av platåvärdet i påfyllningskinetik. Det senare kan associeras med relativ blodvolym. Tidsrelaterade parametrar kan även anges i sekunder, och återger då tidsvärdet i kontrastupptagningskinetik. Som ett exempel på en tidsparameter i en bolus används parametern stigningstid (RT, Rise Time) för att mäta hur lång tid ekosignalen tar från grundnivå till toppförstärkning, en kvantitet som är relaterad till blodflödets hastighet i en bit vävnad. Slutligen kan amplitud- och tidsparametrar kombineras i syfte att framställa kvantiteter relaterade till blodflödet (= blodvolym/medeltransittid) för påfyllningskinetik, eller påfyllningsfrekvensen (= toppförstärkning/stigningstid) för boluskinetik.

För **bolus**kinetik tillhandahåller VueBox<sup>™</sup> de parametrar som illustreras i följande bild:

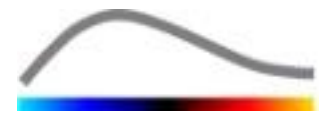

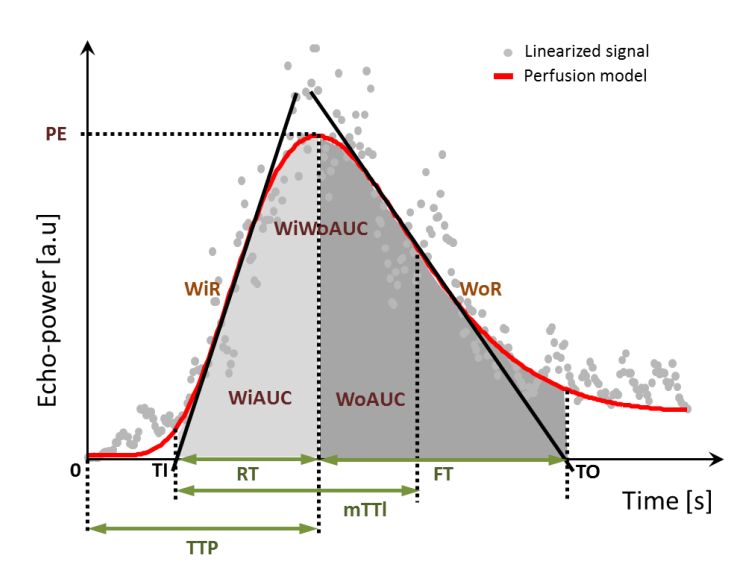

| PE      | Peak Enhancement, toppförstärkning                                                                                    | [a.u] |
|---------|----------------------------------------------------------------------------------------------------|-------|
| WiAUC   | Wash-in Area Under the Curve, område under kurvan vid påfyllnin(<br><i>AUC (TI:TTP)</i> )                             | [a.u] |
| RT      | Rise Time, stigningstid (TTP – TI)                                                                                    | [s]   |
| mTTI    | mean Transit Time local, lokal genomsnittlig transittid (mTT – TI)                                                    | [s]   |
| TTP     | Time To Peak, tid till topp                                                                                           | [s]   |
| WiR     | Wash-in Rate, påfyllningsfrekvens (maximal lutning)                                                                   | [a.u] |
| WiPI    | Wash-in Perfusion Index, perfusionsindex för påfyllning (WiAUC / F                                                    | [a.u] |
| WoAUC   | Wash-out AUC, område under kurvan vid tömning (AUC (TTP:TO)                                                           | [a.u] |
| WiWoAUC | Wash-in and Wash-out AUC, område under kurvan vid påfyllning o tömning ( <i>WiAUC</i> + <i>WoAUC</i> )                | [a.u] |
| FT      | Fall Time, falltid ( <i>TO – TTP</i> )                                                                                | [s]   |
| WoR     | Wash-out Rate, tömningsfrekvens (minimal lutning)                                                                     | [a.u] |
| QOF     | Quality Of Fit between the echo-power signal and <i>f(t), passformskv</i> et mellan ekoenergisignalen och <i>f(t)</i> | [%]   |

där TI motsvarar tidpunkten då tangenten för maximal lutning korsar x-axeln (eller förskjutningsvärdet om ett sådant förekommer), och TO är tidpunkten då tangenten för minimal lutning korsar x-axeln (eller förskjutningsvärdet om ett sådant förekommer).

För **påfyllnings**kinetik tillhandahåller VueBox<sup>™</sup> de parametrar som illustreras i följande bild:

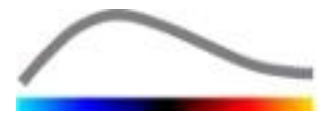

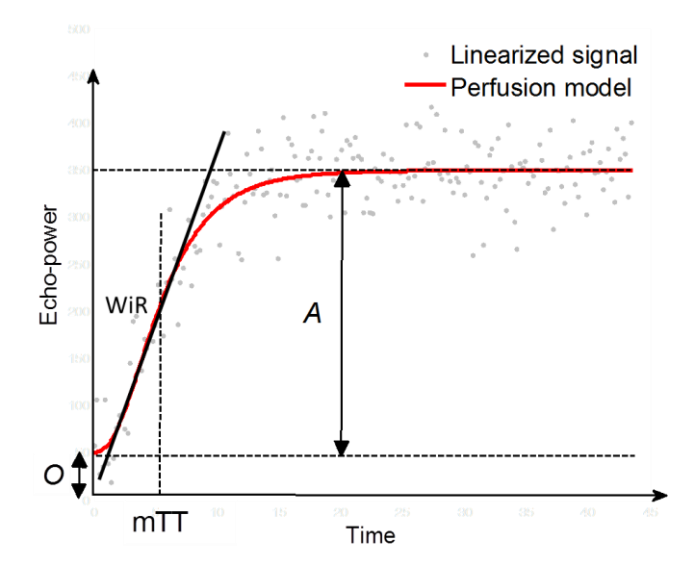

| rBV | relative Blood Volume, relativ blodvolym ( $A$ )                                                               | [a.u] |
|-----|----------------------------------------------------------------------------------------------------|-------|
| WiR | Wash-in Rate, påfyllningsfrekvens (maximal lutning)                                                            | [a.u] |
| mTT | mean Transit Time, genomsnittlig transittid                                                                    | [s]   |
| PI  | Perfusion Index, perfusionsindex ( <i>rBV / mTT</i> )                                                          | [a.u] |
| QOF | Quality Of Fit between the echo-power signal and <i>f(t), passformskv</i> et mellan ekoenergisignalen och f(t) | [%]   |

där [a.u] och [s] motsvarar godtycklig enhet respektive sekund.

Valet av perfusionsmodellen (t.ex. Bolus, Replenishment) kan utföras i perfusionsmodell fliken.

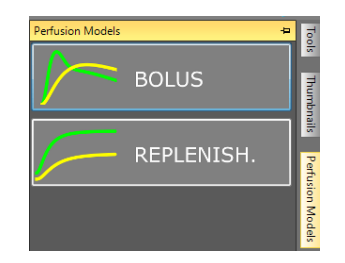

Figur 14 - Val av perfusionsmodell

Obs: Tillgänglighet av perfusionsmodeller beror på vald applikationspaket (se avsnitt 4.3).

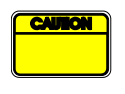

Användaren måste säkerställa att rätt perfusionsmodell har valts innan bearbetningen av perfusionsdata utförs. I annat fall kan felaktiga analysresultat uppstå.

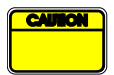

Användaren måste säkerställa att perfusionskinetiken inte påverkas av kärl eller artefakter.

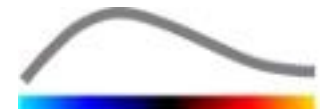

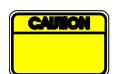

Vid påfyllningsperfusion måste användaren säkerställa att platåvärdet uppnås innan analysresultaten övervägs.

#### 4.13.6 DYNAMISK VASKULÄRA MÖNSTER

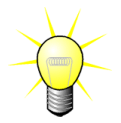

Denna funktion är tillgänglig i applikationspaketet Liver DVP (se avsnitt 4.3.4).

För det speciella fallet med Fokala Leverlesioner (FLL), kan Dynamisk Vaskulära Mönster (DVP) användas för att belysa hur kontrastmedlet fördelas i lesionen i jämförelse med den friska levervävnaden. Därför visas de hyper-förstärkta (hyper-enhanced) och hypo-förstärkta (hypo-enhanced) pixlarna över tiden. Hyper-förstärkta (Hyper-enhanced) områden visas med varma färger, medans de hypo-förstärkta (hypo-enhanced) representeras med kalla nyanser.

DVP-signalen definieras som subtraktion av en referenssignal från pixel-signaler:

$$f_{DVP}(x, y, t) = [f(x, y, t) - O(x, y)] - [f_{REF}(t) - O_{REF}]$$

Där f är den momentana signalen och O offset associerat med (x,y) pixel koordinater. Baserat på detta resultat kommer programvaran att visa en kurva som representerar fördelningen av kontrastmedlet.

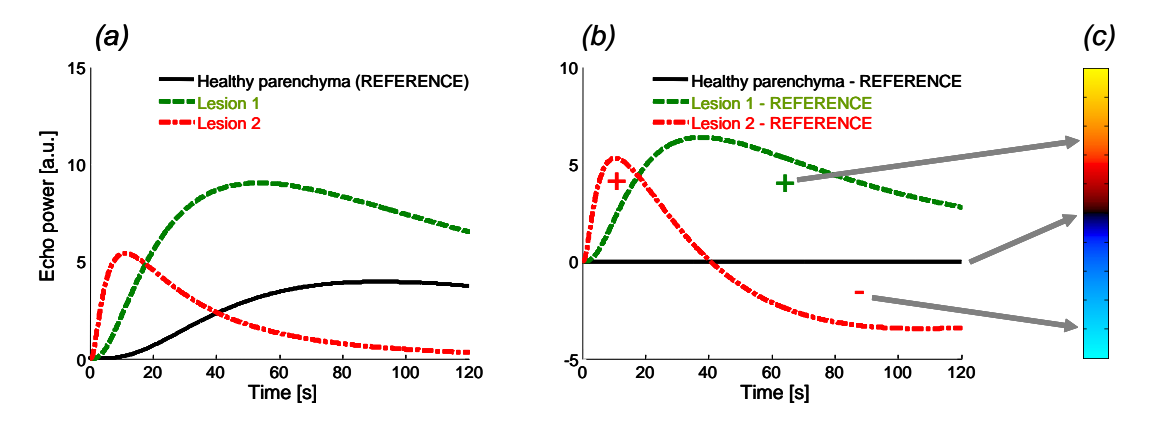

#### Figur 15 - DVP bearbetning

I ovanstående figur (a) representeras en simulering av perfusion kinetik av frisk parenkymet som referens (svart). En "snabb tvätt" lesion 1 (röd) och en "långsam tvätt" lesion 2 (grön ), (b) är de DVP bearbetade signalerna, uttryckta som skillnader i ekoeffekt signaler med avseende till referens och (c), den bipolära färgkarta, kodning i varma och kalla färger, de positiva och negativa amplituder, respektive, till följd av subtraktion.

#### 4.13.7 DYNAMISK VASKULÄRA MÖNSTER PARAMETER

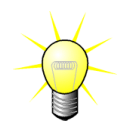

Denna funktion är tillgänglig i applikationspaketet Liver DVP (se avsnitt 4.3.4).

Utöver DVP-funktionen (se avsnitt 4.13.6), kartlägger Dynamisk Vaskulära Mönster Parameter (DVPP) differenssignalernas signaturer till en enda bild, som kallas DVP parametrisk bild.

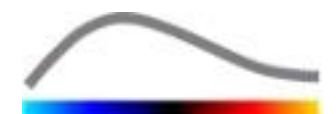

Vid användning av DVP signaler, utförs en klassificering på pixelnivå där varje pixel kategoriseras i fyra klasser beroende på polariteten hos dess differenssignal över tiden, nämligen

- unipolär positiv "+" (hyper-förstärkt signatur),
- unipolär negativ "-" (hypo-förstärkt signatur),
- bipolär positiv "+ / -" (en hyper-förstärkning följt av en hypo-förstärkning) och omvänt,
- bipolär negativ "-/+".

En DVP parametrisk bild byggs sedan som en färgkodad karta där pixlar med röd-, blå-, grön-och gul-nyansfärger som motsvarar "+", "-", "+ / -" och "- / + "klasser, respektive, med en luminans proportionell till differenssignalens energi.

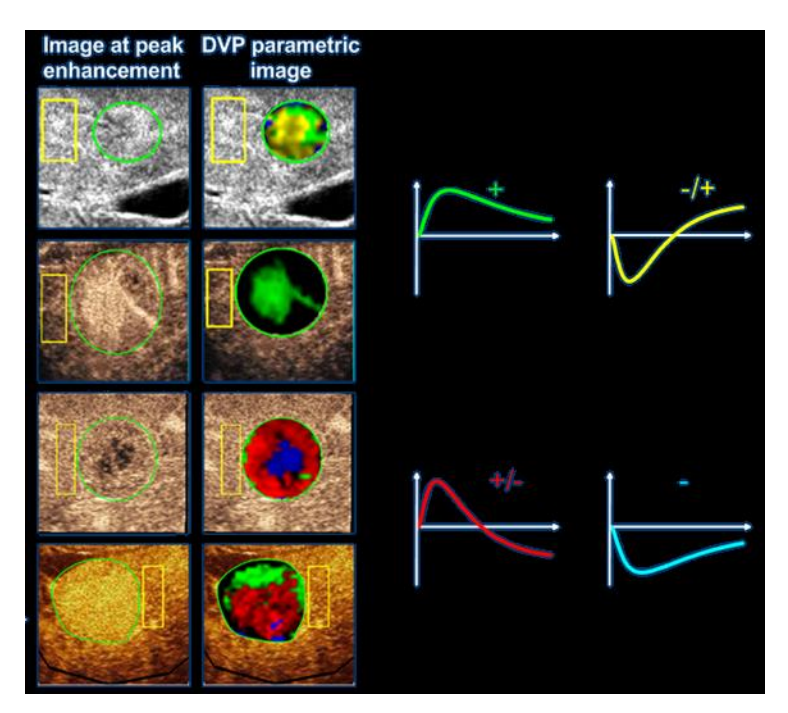

Figur 16 - Exempel på DVPP bilder

#### 4.13.8 KRITERIER FÖR GODKÄNNANDE AV MÄTVÄRDEN

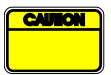

Noggrannheten för beräknade och uppmätta värden har kontrollerats, och användaren bör ta hänsyn till följande felmarginaler:

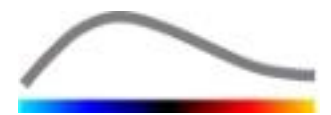

| Beräknade och<br>uppmätta parametrar | Tolerans |
|--------------------------------------|----------|
| f(t)                                 | ± 15%    |
| DVP(t)                               | ± 15%    |
| WiAUC                                | ± 15%    |
| RT                                   | ± 15%    |
| mTTI                                 | ± 15%    |
| ТТР                                  | ± 15%    |
| WiR (bolus)                          | ± 15%    |
| WiR (påfyllning)                     | ± 15%    |
| WiPI                                 | ± 15%    |
| WoAUC                                | ± 15%    |
| WiWoAUC                              | ± 15%    |
| FT                                   | ± 15%    |
| WoR                                  | ± 15%    |
| rBV                                  | ± 15%    |
| mTT                                  | ± 15%    |
| rBF                                  | ± 15%    |
| QOF                                  | ± 15%    |

#### 4.13.9 PARAMETRISK BILDBEHANDLING

VueBox<sup>™</sup> kan utföra spatial rendering av valfri perfusionsparameter i form av en färgrenderad, parametrisk karta. Kartan syntetiserar tidssekvensen med bilder till en enda, parametrisk bild. Parametrisk bildbehandling kan förstärka det informativa innehållet i kontraststudien.

Tekniken kan vara särskilt användbar för kvalitativa analyser under terapeutisk övervakning av ett enskilt mindre djur. I exemplet med destruktions-/påfyllningstekniken kan effektiviteten hos en substanshämmande angiogenes bedömas genom observation av parametriska bilder av den relativa blodvolymen (rBV) i en tumör, före och under den terapeutiska behandlingen, för att återspegla tumörperfusionens status efter neovaskulaturen. En annan fördel med parametriska bilder är möjligheten att visualisera tumörens reaktion på behandlingen spatialt, eller dess effekter på frisk, omgivande parenkym.

Obs! För kvalitativa analyser utifrån parametriska bilder krävs vissa rekommendationer:

- Klippen måste återge samma anatomiska tvärsnitt i varje studie;
- Inhämtning av kontrastultraljudssekvenser måste utföras med identiska systeminställningar (framför allt överföringseffekt, skärminställningar, förstärkning, TGC, dynamiskt intervall och efterbehandling);
- Endast parametriska bilder av samma perfusionsparameter kan jämföras.

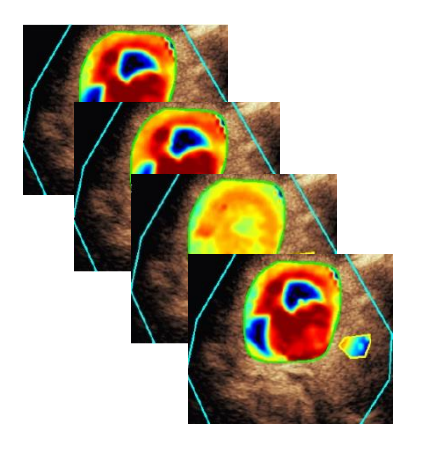

Bild 17 – Exempel på parametriska bilder

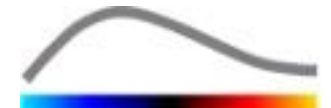

#### 4.13.10 ARBETSFLÖDE

Så här utför du bearbetning av perfusionsdata:

- 1. 1. Klicka på knappen 🦃,
- 2. godkänn, ändra eller hoppa över den automatiska identifieringen av kontrastinförsel (endast med bolus),
- 3. och granska resultatet i resultatfönstret.

#### **4.14 RESULTATFÖNSTRET**

#### **4.14.1 GRÄNSSNITTSKOMPONENTER**

När bearbetningsprocessen för perfusionskvantifiering har slutförts, växlar VueBox™ från klippredigeringsläget till resultatläget. I resultatläget visas fyra kvadranter (Q1–Q4) på skärmen. I visningsläget med fyra kvadranter kombineras samtliga resultat på en och samma skärmbild:

- Ursprungligt klipp (Q1);
- Bearbetat klipp eller parametrisk bild (Q2);
- Diagram med tidsintensitetskurvor (linjäriserade och anpassade signaler) för varje intresseområde (Q3);
- Tabell med beräknade parametervärden för varje intresseområde (Q4).

I Q1 visas det ursprungliga klippet, och i Q2 ett bearbetat klipp eller en parametrisk bild, beroende på vilket alternativ som valts på menyn för visning av parametriska bilder. Varje parametrisk bild har en egen färgkarta som visas i färgfältet längst ned till höger i Q2. För amplitudperfusionsparametrar återges låga amplituder med blå färg och höga med röd färg i färgkartan. För tidsparametrar används färgkartan för amplitudparametrar i omvänd version.

I Q3 motsvarar spårens färger intresseområdets färger. När ett intresseområde flyttas eller ändras omräknas motsvarande signaler och beräknade värden automatiskt och visas i Q4. Användaren kan ändra etiketterna i intresseområdet genom att redigera informationen i cellerna i vänster kolumn (Q4).

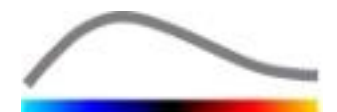

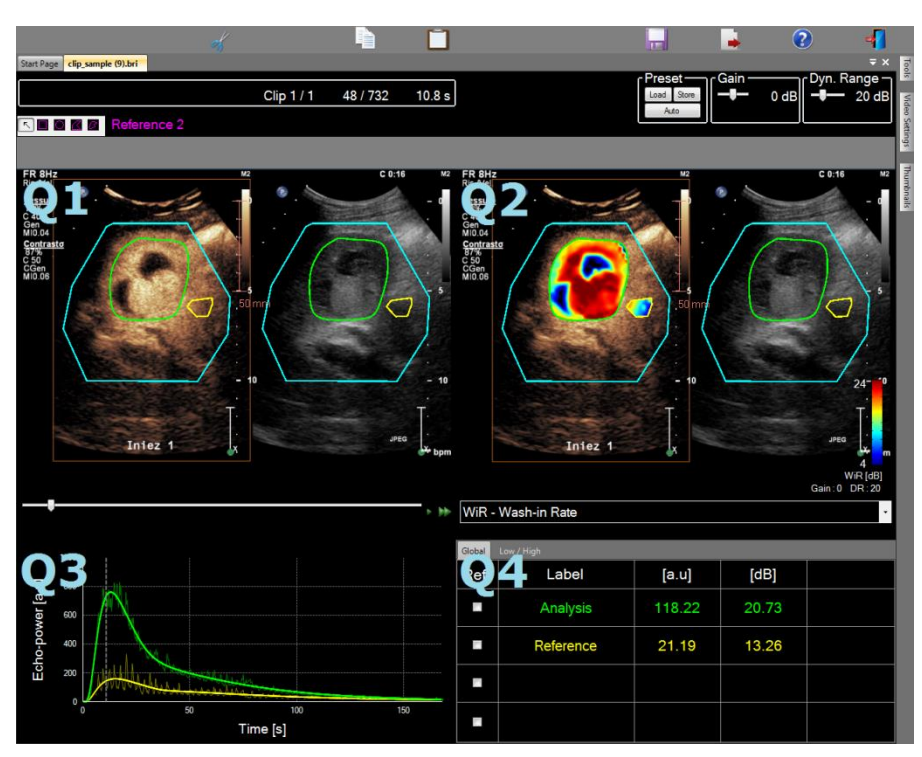

Bild 18 – Användargränssnittet i resultatläge

| Kontroll             | Namn                    | Funktion                                |
|----------------------|-------------------------|-----------------------------------------|
| WiR - Wash-in Rate • | Parametrisk bildvisning | Möjliggör visning av vald<br>parameter. |

Slutligen kan relativa mätningar visas i **Q4**-tabellen genom att något av intresseområdena markeras som referens (i referenskolumnen). Relativa värden visas i [%] och [dB] för amplitudrelaterade parametrar och i [%] för tidsrelaterade parametrar.

| WiR -    | WiR - Wash-in Rate - |       |         |          |
|----------|----------------------|-------|---------|----------|
| Ref.     | Label                | [a.u] | Ref [%] | Ref [dB] |
|          | Whole Kidney         | 79.4  | 266.52  | 4.26     |
| <b>V</b> | Medulla              | 29.8  | 100.00  | 0.00     |
|          | Cortex               | 91.9  | 308.34  | 4.89     |

Bild 19 – Tabell över kvantitativa parametrar

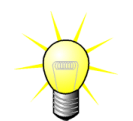

När du väljer DVP eller DVPP parametrar (dvs. i Liver DVP-paketet) från den rametriska bildvisningsmenyn är den kvantitativa parameter tabellen ersatt r d ett diagram som visar DVP skillnadssignaler.

#### **4.14.2** JUSTERBARA FÖRVALDA VISNINGSVÄRDEN

Ovanför Q2 finns skjutreglage för justering av förstärkning och dynamiskt intervall (loggkomprimering) i den bearbetade bild som visas i Q2, ungefär på samma sätt som i en ultraljudsskanner av standardtyp.

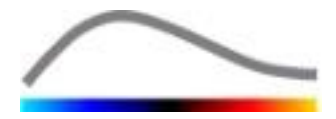

| Skjutreglage/kontroll                        | Namn               | Funktion                                                                                                    |
|----------------------------------------------|--------------------|----------------------------------------------------------------------------------------------------|
| Load Store<br>Auto                           | Förval             | Sparar, återställer och anpassar automa<br>kt förvalt visningsvärde (förstärkning od<br>dynamiskt intervall för alla parametriska<br>ilder). |
| Gain<br>──────────────────────────────────── | Förstärkning       | Reglerar förstärkningen som tillämpas<br>den aktuella bearbetade bilden (Q2).<br>(-60 dB till +60 dB)                                        |
| Dynamic —<br>— 20 dB                         | Dynamiskt interval | Reglerar det dynamiska intervallet för d<br>loggkomprimering som tillämpas på der<br>ktuella bearbetade bilden (Q2).                         |
|                                              |                    | (0 dB till +60 dB)                                                                                                    |

#### **4.14.3 AUTOANPASSADE FÖRVALDA VISNINGSVÄRDEN**

Förvalda visningsvärden (t.ex. förstärkning och dynamiskt intervall) för varje parametrisk bild justeras automatiskt med hjälp av den inbyggda funktionen för automatisk skalning så fort bearbetningsprocessen för perfusionskvantifiering har slutförts. Justeringen bör emellertid betraktas som ett förslag, och ytterligare finjustering kan krävas. Nedan visas ett exempel på en parametrisk bild före och efter automatisk skalning:

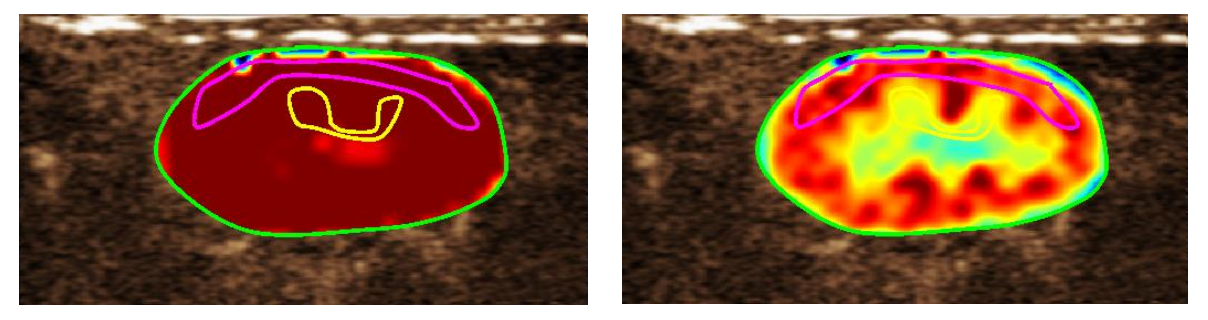

Bild 20: Parametrisk bild före och efter automatisk skalning av förvalda visningsvärden

#### 4.14.4 SPARA/LÄSA IN FÖRVALDA VISNINGSVÄRDEN

Förvalda visningsvärden kan sparas i ett särskilt bibliotek för inläsning vid ett senare tillfälle. Så här sparar du det förvalda värdet för alla parametriska bilder:

- 1. Klicka på knappen Store i verkt sfältet för förvalda värden
- 2. Ange ett namn eller godkänn det genererade standardnamnet och klicka på OK

| Display Preset Database<br>Click OK to save the current displa<br>Save As<br>Display Preset (2) | y preset.         |          |
|-------------------------------------------------------------------------------------------------|-------------------|----------|
| Name                                                                                            | Date              | Time     |
| Display Preset (1)                                                                              | 30.11.2012        | 12:02:29 |
| <u>О</u> К <u>р</u> е                                                                           | lete <u>C</u> anc | el       |

Bild 21: Spara förvalda visningsvärden i biblioteket

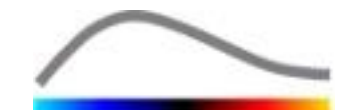

Så här läser du in förvalda visningsvärden från biblioteket:

- 1. Klicka på knappen Load i verktygsfältet för förvalda värden
- 2. Markera objektet i listan och klicka på OK

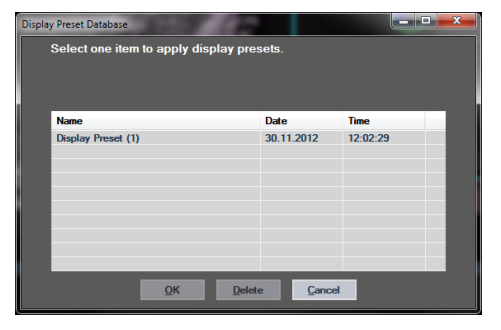

Bild 22: Läsa in förvalda visningsvärden från biblioteket

#### 4.14.5 OMEDELBAR PERFUSION DETEKTERING

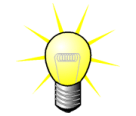

Denna funktion är bara tillgänglig i Liver DVP applikationspaket (se avsnitt 4.3.4).

De mest representativa perfusion tidpunkten (inledande, mellan och sista) av DVP klippet tillhandahålls av VueBox <sup>™</sup> som ett förslag på DVP bilder som ska läggas till patient rapporten. När DVP behandlingen utförs, visas perfusion tidpunkterna som tre röda vertikala streck i skillnadsgrafen (Q4) nedan. Dessa tidpunkter kan lätt modifieras genom att dra staplarna till de önskade tidpunkterna.

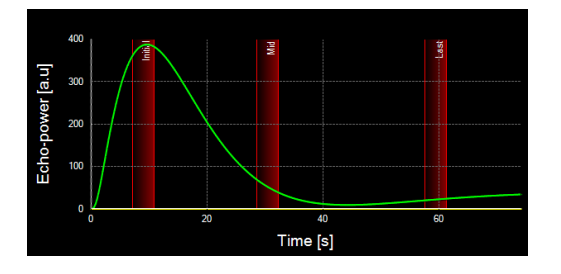

Bild 23 - DVP perfusion tidpunkter

#### 4.14.6 DATABASEN FÖR ANALYSRESULTAT

För varje klipp skapas en associerad resultatdatabas där den fullständiga kontexten för varje analysresultat kan lagras. Det innebär att användaren kant återskapa ett resultat vid ett senare tillfälle genom att välja motsvarande klipp (som analyserats tidigare) från startsidan i VueBox™.

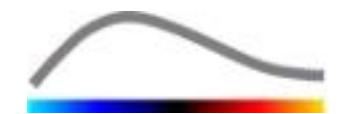

| Result Dat | abase                  |             |         |            |          | x |
|------------|------------------------|-------------|---------|------------|----------|---|
| Clic<br>Sa | ck OK to save<br>ve As | the current | Result. |            |          |   |
| Re         | esult (2)              |             |         |            |          |   |
| Na         | ame                    |             |         | Date       | Time     |   |
| Cli        | p sample result        |             |         | 27.01.2011 | 10:33:49 |   |
|            |                        |             |         |            |          |   |
|            |                        |             |         |            |          |   |
|            |                        |             |         |            |          |   |
|            |                        |             |         |            |          |   |
|            |                        |             |         |            |          |   |
|            |                        | ОК          | Delete  | Cancel     |          |   |

Bild 24 – Dialogrutan Resultatdatabas

Resultatdatabasen visas automatiskt när ett resultat sparas eller ett klipp läses in och det finns tidigare analyser för resultatet eller klippet.

#### SPARA EN ANALYS

Så här sparar du det aktuella resultatet:

- 1. Klicka på knappen 🗔 i huvudverktygsfältet
- 2. Ange ett namn på resultatet under **Spara som**
- 3. Klicka på OK.

Så här skriver du över ett resultat:

- 1. 1. Klicka på knappen 🔚 i huvudverktygsfältet
- 2. 2. Markera ett resultat i listan
- 3. Klicka på OK.

Så här tar du bort ett resultat:

- 1. Klicka på knappen 🖬 i huvudverktygsfältet
- 2. Markera ett resultat i listan
- 3. Klicka på Ta bort.

#### **4.15 EXPORTERA ANALYSDATA**

#### 4.15.1 GRUNDPRINCIP

VueBox<sup>™</sup> gör det möjligt att exportera numeriska data och bild- eller klippdata till en användardefinierad katalog. Numeriska data kan till exempel vara särskilt användbara om ytterligare analyser behöver utföras i ett kalkylarksprogram. Bilddata är en uppsättning skärmbilder som innehåller både intresseområden och parametriska bilder. Bilderna gör det möjligt att utföra kvalitativa jämförelser mellan serier av studier vid terapeutisk uppföljning för en given patient. Som ett ytterligare exempel på kvalitativ analys kan de bearbetade klippen möjliggöra bättre bedömning av kontrastupptaget över tid. Stillbilder eller bearbetade klipp kan också vara användbara i dokumentations- eller presentationssyfte. Slutligen är det även möjligt att generera en analysrapport som sammanfattar kvalitativ (dvs. stillbilder) och kvantitativ (dvs. numeriska data) information.

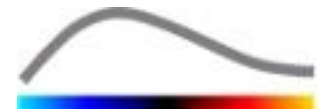

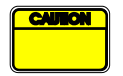

Användaren bör alltid kontrollera att exporterade resultat är konsekventa (bilder, numeriska data mm.).

#### 4.15.2 GRÄNSSNITTSKOMPONENTER

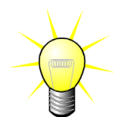

Vissa exportalternativ kanske inte är tillgängliga i alla applikationspaket.

Nedanstående bild föreställer en skärmbild av gränssnittskomponenterna i exportläget.

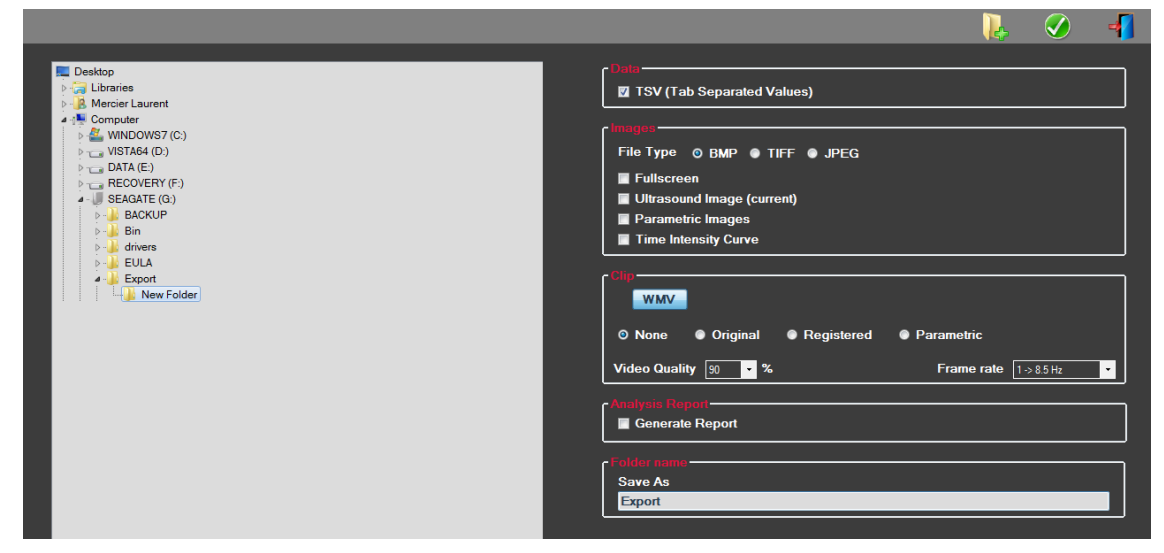

Bild 25: Användargränssnittet i exportläge

| Namn                        | Funktion                                                                                                    |
|-----------------------------|----------------------------------------------------------------------------------------------------|
| Data                        |                                                                                                    |
| TSV                         | Exporterar en textfil (med filändelsen XLS) i tabellformat som bland anna nnehåller tidsintensitetskurvor och perfusionsberäkningar. |
| Bilder                      |                                                                                                    |
| Helskärm                    | Exporterar en skärmbild av frontpanelen (alla fyra kvadranter).                                                                      |
| Ultraljudsbild<br>(aktuell) | Exporterar den aktuella ultraljudbilden med tillhörande intresseområden<br>(kvadrant 1).                                             |
| Parametriska<br>bilder      | Exporterar alla parametriska bilder (kvadrant 2).                                                                                    |
| Tidsintensite<br>tskurva    | Exporterar en bild av diagrammet (kvadrant 3).                                                                                       |
| Klipp                       |                                                                                                    |
| Original                    | Exporterar det ursprungliga klippet.                                                                                                 |
| Parametrisk                 | Exporterar det bearbetade klippet.                                                                                                   |

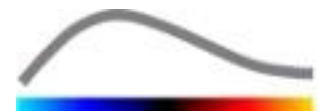

| Orsprungliga<br>och<br>parametriska | Exporterar både ursprungliga och bearbetade klipp i ett visningsläge sida vid sida. |
|-------------------------------------|-------------------------------------------------------------------------------------|
| Videokvalitet                       | Kvaliteten i det exporterade klippet (i procent).                                   |
| Bildrutefrekv<br>ens                | Bildrutefrekvensen i det exporterade klippet (faktor för underinsamling).           |

#### Analysrapport

Generera rapport Genererar analysrapporten och visar dialogrutan för rapportgenerering.

#### Mappnamn

Spara som Anger namnet på den mapp där resultatfilerna sparas.

#### 4.15.3 ARBETSFLÖDE

Så här exporterar du data:

- 1. Klicka på knappen 💻
- 2. Välj en målkatalog i rutan till vänster
- 3. Ange vilken typ av data som ska exporteras under **Data**, **Bilder** och **Klipp** i rutan till höger
- 4. Ange ett namn på resultatmappen under Alternativ
- 5. Klicka på OK i huvudverktygsfältet om du vill exportera resultaten i den angivna resultatmappen.

#### 4.15.4 ANALYSRAPPORT

Analysrapporten sammanfattar både kvalitativ (dvs. stillbilder) och kvantitativ (dvs. numeriska data) information i en gemensam, anpassningsbar och lättläst rapport. Rapporten består av två delar: en rubrikdel och en textdel.

Rubrikdelen innehåller följande information:

| Sjukhusrelaterad information | Patient- och studierelaterad information |  |  |
|------------------------------|------------------------------------------|--|--|
| Sjukhusets namn              | Patient-ID                               |  |  |
| Avdelningens namn            | Patientens namn                          |  |  |
| Professorns namn             | Läkarens namn                            |  |  |
| Telefon- och faxnummer       | • Studiedatum                            |  |  |
|                              | Patientens födelsedatum                  |  |  |
|                              | Använd kontrastvätska                    |  |  |
|                              | Symtom för studien                       |  |  |

Den sjukhusrelaterade informationen kan redigeras och sparas mellan olika sessioner. Eventuell patient- och studierelaterad information utvinns automatiskt från DICOMdatamängdrubriken, och om uppgifterna saknas kan de fyllas i.

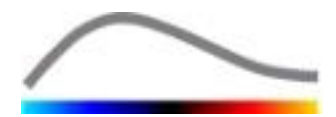

#### För det specifika fallet med Liver DVP paketet (se avsnitt 4.3.4):

Huvuddelen av rapporten innehåller följande information:

- en bild av det analyserade klippet inklusive ROI,
- en DVPP bild,
- tre bilder med olika DVP ögonblick,
- ett diagram som representerar den genomsnittliga signalen inom tillgänglig ROI,
- ett diagram som representerar den genomsnittliga signalskillnaden inom tillgängliga ROI (dvs DVP-signal),
- ett redigerbart kommentarfält.

#### Annars i alla andra fall:

Textdelen i rapporten innehåller följande information:

- En bild av det analyserade klippet med intresseområdet,
- en tabell som visar genomsnittssignalen i det aktuella intresseområdet,
- den valda perfusionsmodellen,
- en parametrisk bild och kvantitativa värden, i absoluta och relativa termer, för varje perfusionsparameter,
- ett redigerbart kommentarsfält.

Perfusionsparametrarna kan läggas till dynamiskt eller tas bort från analysrapporten, vilket minskar eller ökar antalet sidor. Användarens val sparas mellan sessionerna.

|         |                             |                          |                                       |                                                                                                    |                                    | 3 🖉             |
|---------|-----------------------------|--------------------------|---------------------------------------|----------------------------------------------------------------------------------------------------|------------------------------------|-----------------|
| nfo     | Hospital:                   | Bracco Suisse SA         | В н ∢ ≻ н 🔍 -                         |                                                                                                    |                                    | abur conternu   |
| tion ]  | Department:                 | Physics                  | Rapport principal                     |                                                                                                    |                                    |                 |
| listrat | Professor                   | Test                     |                                       |                                                                                                    |                                    |                 |
| Admin   | Phone:                      | 555-5555                 | READED                                | Bracco Suisse SA<br>Physics                                                                                           | $\frown$                           | <u> </u>        |
| iii     |                             | 555-5556                 | LITE MEN LADIE                        | Test<br>Phone:555-5556<br>Fax:555-5556                                                                                |                                    |                 |
| arame   | PatID:                      | 3                        | PatID: 3                              |                                                                                                    | Date of exam: 12/18/2006           |                 |
| tive    | Name:                       | Hypervascular metastasis | Physician:                            | ecos                                                                                                    | Contrast agent:                    |                 |
| uantita | Physician:                  | 12/10/2005               | Ind. for exem:                        |                                                                                                    |                                    |                 |
| ø       | Bith date:                  | 12/16/2005               |                                       | 04 /ug 85                                                                                                    |                                    |                 |
|         | Contrast<br>agent:          |                          | 1 1 1 1 1 1 1 1 1 1 1 1 1 1 1 1 1 1 1 | (2.3. Dit)<br>DB<br>DETECT 1 Sen 3<br>CE Aderia<br>CE Aderia<br>CE Aderia                                             | and a construction                 |                 |
|         | Ind. for exar               | m;                       | 2                                     | August may<br>man and may<br>make an an an an an an an an an an an an an                                              |                                    | 74              |
|         | Comments:<br>This is a test |                          |                                       | Perfusion Mode                                                                                                    | Time(2)                            |                 |
|         |                             |                          | PE - Peak Enhancement                 | Analysis      (a.u)      (%)        Analysis      4.74      0.0        Test          Reference 2          Paramotic 2 | Analysis [a.u] [%]<br>Low 1.66<br> | 1<br>1<br>13.73 |
|         |                             |                          | Commente                              |                                                                                                    |                                    | -               |
|         |                             |                          | This is a test                        |                                                                                                    |                                    |                 |
|         |                             |                          |                                       |                                                                                                    |                                    |                 |
|         |                             |                          |                                       | _                                                                                                    | Date, Signature                    |                 |
|         |                             |                          |                                       |                                                                                                    |                                    |                 |
|         |                             |                          |                                       |                                                                                                    |                                    |                 |
|         |                             |                          | SonoTumor 4.1.4.0                     |                                                                                                    | Page 1                             | 1 sur 1         |
|         |                             |                          | uméro de la page actuelle : 1         | Nombre total de pages : 1                                                                                             | Facteur de zoom : To               | oute la page    |

Bild 26 – Analysrapport, ändringsgränssnitt för rubrikdel

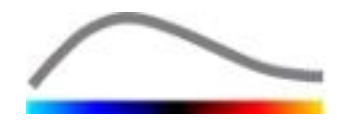

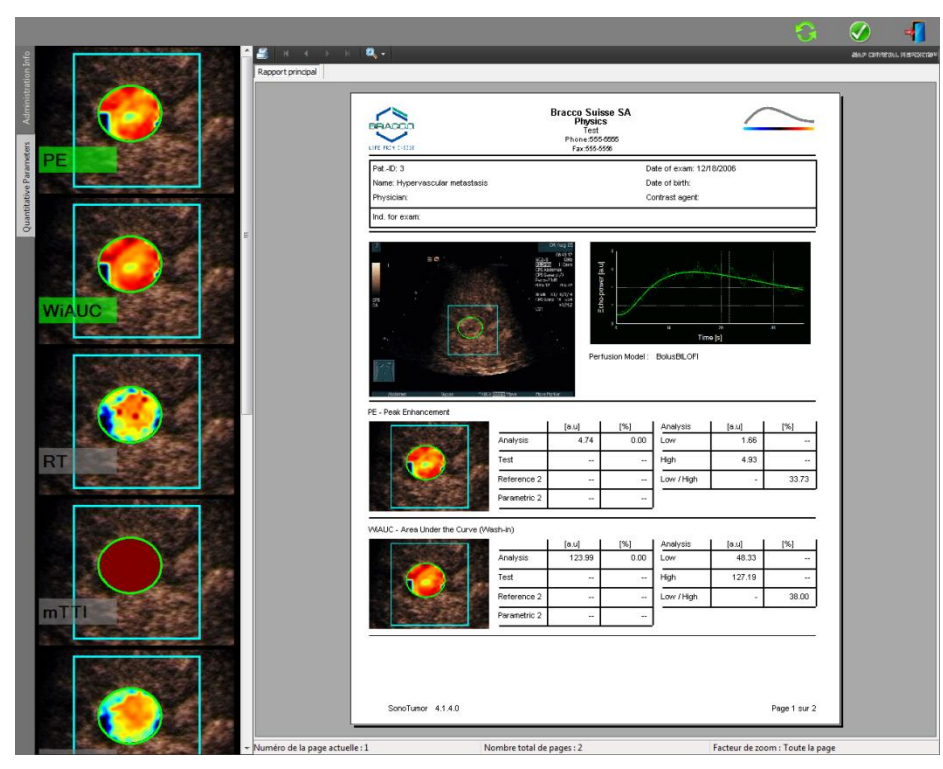

Bild 27 – Analysrapport, val av kvantitativ parameter

Slutligen, rapporten sparas i en färdigställd PDF-fil genom att trycka på 🥙.

#### **4.16 IMPORTERA OCH EXPORTERA ANVÄNDARINSTÄLLNINGAR**

Användarinställningar, som databaser för intresseområden, resultat och förvalda visningsvärden, kan exporteras till en enskild fil (med filändelsen ".sharp") och importeras på nytt vid ett senare tillfälle. Funktionen kan vara praktisk om resultat ska delas mellan användare eller om programvaran ska flyttas till en annan dator.

Så här exporterar du användarinställningar:

- 1. Klicka på knappen 👺 i sidoverktygsfältet
- 2. Ange plats för exporten
- 3. Klicka på knappen 🧭.

Så här importerar du användarinställningar:

- 1. Klicka på knappen 琴 i sidoverktygsfältet
- 2. Välj alternativet Kopiera från... genom att klicka på knappen 📥
- 3. Välj platsen för filen med användarinställningarna och välj filen med användarinställningar i listan
- 4. Klicka på knappen 🧭.

#### 4.17 SKÄRMBILDEN OM

Information om programvaran, som versionsnummer och programvarans tillverkare, finns på skärmbilden Om.

Så här visar du skärmbilden Om:

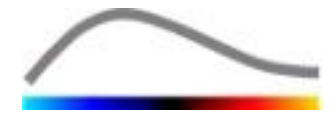

1. Klicka på knappen 🕝 i huvudverktygsfältet.

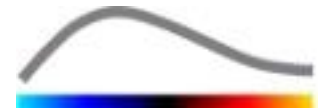

## **5 SNABBGUIDE**

I det här avsnittet beskrivs de två vanligaste arbetsflödena för analys med VueBox™.

#### **5.1** Allmän avbildning - Bolus analys

- 1. Öppna ett Bolus klipp i GI-Perfusion paketet.
- 2. Justera linjäriseringsinställningarna i rutan för videoinställningar.
- 3. Välj **Bolus** perfusionsmodell i perfusionsmodeller fliken.
- 4. Identifiera bilderna som ska exkluderas med hjälp av klippredigeraren.
- 5. Rita upp önskat intresseområde steg för steg.
- 6. Välj en referensbild för rörelsekompensering genom att flytta **skjutreglaget för bilder**.
- 7. Klicka på knappen 🎤 för att starta **rörelsekompenseringen**.
- 8. Granska det rörelsekompenserade klippet med hjälp av skjutreglaget för bilder.
- 9. Om **rörelsekompenseringen** inte har lyckats kan du prova med något av följande:
- 10. Välj en annan referensbild och klicka på knappen 🔎 igen för att tillämpa **Rörelsekompensering** på nytt.
- 11. Klicka på knappen 💰 för att återgå till **klippredigeraren** och exkludera alla bilder som anses försämra resultatet av rörelsekorrigeringen, till exempel rörelser ur nivå, och tillämpa sedan **Rörelsekompensering** på nytt.
- 12. När du är nöjd med rörelsekompenseringen klickar du på knappen 🦃 för att starta funktionen för **bearbetning av perfusionsdata**.
- 13. Godkänn tidpunkten eller välj en annan tidpunkt i dialogrutan **Identifiering av kontrastinförsel**.
- 14. Justera om nödvändigt skjutreglagen **Förstärkning** och **Dynamiskt intervall** för varje parametrisk bild, eller markera alternativet **Tillämpa förval** om du vill tillämpa användarinställningarna.
- 15. Klicka på knappen 📥 för att exportera data
- 16. Klicka på knappen 😾 för att spara kontexten.

#### **5.2** Allmän avbildning – Påfyllningsanalys

- 1. Öppna ett påfyllningsklipp i **GI-Perfusion paketet.**
- 2. Justera linjäriseringsinställningarna i rutan för videoinställningar.
- 3. Vänta tills **kontrast detekteringen** avslutas. Om det behövs, ställ in kontrastbilderna manuellt med <sup>E</sup> knappen eller F knappen på tangentbordet.
- 4. Välj Replenishment perfusion modell i perfusionsmodeller fliken.
- 5. Om det finns flera segment markerar du påfyllningssegmentet som ska analyseras med hjälp av pilknapparna ( ◆ ◆ ).
- 6. Rita flera intresseområden steg för steg och efter behov.

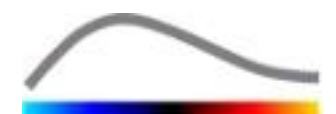

- 7. Välj en referensbild för rörelsekorrigering genom att flytta **skjutreglaget för bilder**.
- 8. Klicka på knappen 🎤.
- 9. Granska det rörelsekompenserade klippet med hjälp av **skjutreglaget för bilder.**
- 10. Om **rörelsekompenseringen** inte har lyckats kan du prova med något av följande:
- 11. Välj en annan referensbild och klicka på knappen 🔎 igen för att tillämpa **Rörelsekompensering** på nytt.
- 12. Klicka på knappen 🛷 för att återgå till **klippredigeraren** och exkludera alla bilder som anses försämra resultatet av rörelsekorrigeringentill exempel rörelser ur nivå, och tillämpa sedan **Rörelsekompensering** på nytt.
- 13. När du är nöjd med rörelsekompenseringen klickar du på knappen S för att starta funktionen för **bearbetning av perfusionsdata**.
- 14. Justera om nödvändigt skjutreglagen **Förstärkning** och **Dynamiskt intervall** för varje parametrisk bild, eller markera alternativet **Tillämpa förval** om du vill tillämpa användarinställningarna.
- 15. Klicka på knappen 🕨 för att exportera data.
- 16. Klicka på knappen 🗖 för att spara kontexten.

#### 5.3 FOKALA LEVERLESIONER, DYNAMISK VASKULÄRA MÖNSTER ANALYS

- 1. Öppna ett Bolus videoklipp i Liver DVP paketet .
- 2. Justera linjäriseringsinställningarna i rutan för videoinställningar.
- 3. Identifiera bilderna som ska exkluderas med hjälp av **klippredigeraren**.
- 4. Rita Lesion 1 och ROI referens successivt.
- 5. Om önskas, kan ytterligare Lesion 2 och Lesion 3 ritas (se avsnitt 4.8).
- 6. Välj en referensbild för rörelsekompensering genom att flytta **skjutreglaget för bilder**.
- 7. Klicka på knappen 🎤 för att starta **rörelsekompenseringen**.
- 8. Granska det rörelsekompenserade klippet med hjälp av **skjutreglaget för bilder.**
- 9. Om **rörelsekompenseringen** inte har lyckats kan du prova med något av följande:
- 10. Välj en annan referensbild och klicka på knappen 🎤 igen för att tillämpa **Rörelsekompensering** på nytt.
- 11. Klicka på knappen 🚿 för att återgå till **klippredigeraren** och exkludera alla bilder som anses försämra resultatet av rörelsekorrigeringen, till exempel rörelser ur nivå, och tillämpa sedan **Rörelsekompensering** på nytt.
- 12. När du är nöjd med rörelsekompenseringen klickar du på knappen Starta funktionen för **bearbetning av perfusionsdata**.
- 13. Godkänn tidpunkten eller välj en annan tidpunkt i dialogrutan **Identifiering av kontrastinförsel**.
- 14. Justera om nödvändigt skjutreglagen **Förstärkning** och **Dynamiskt intervall** för varje parametrisk bild, eller markera alternativet **Tillämpa förval** om du vill tillämpa användarinställningarna.

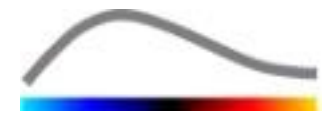

15. Klicka på knappen 📄 för att exportera data

16. Klicka på knappen 🔜 för att spara kontexten.

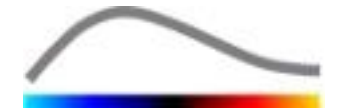

## 6 INDEX

Aktiveringsprocess, 2-11 Analysrapport, 4-45, 4-46 Anonymisering av klipp, 4-30 Anteckningsverktyget, 4-30 Användarinställningar, 4-48 Artefakter, 1-9 Automatisk skalning, 4-41 Bearbetning av perfusionsdata, 4-32 Bolus, 4-33 Datamängder som stöds, 4-19 Dokumentation, 4-44 Dynamiskt intervall, 4-41, 5-50, 5-51, 5-52 Exclude, 4-23 Exkludera, 4-23 Exportera analysdata, 4-44 Färgfältet, 4-39 Färgkartan, 4-39 Flytta ett intresseområde, 4-27 Flytta ned markerat klipp, 4-24 Flytta upp markerat klipp, 4-24 Förstärkning, 4-41, 5-50, 5-51, 5-52 Förstärkningskompensering, 4-19 Förutsättningar, 2-10 Förval, 4-41, 4-42, 5-50, 5-51, 5-52 Förval, 4-41 Förvalda visningsvärden, 4-40 Help, 4-14 Hoppa över dubblettbilder, 4-33 Huvudverktygsfältet, 3-12 Identifiera blixtbilder, 4-24 Identifiering av kontrastinförsel, 4-32, 5-50, 5-52 Include, 4-23 Inkludera, 4-23 Installation, 2-10 Intresseområden, 4-25 Kalibreringsfiler, 4-20 Klippredigeraren, 4-20 Klippväljare, 4-24 Kopiera och klistra in intresseområden, 4-27 Kvantifiering, 4-32, 4-33, 4-41 Läget för dubbla bildskärmar, 4-19 Läget för dubbla bildskärmar, 4-28 Längdkalibrering, 4-29 Längdmätning, 4-30 Linjärisering, 4-32 Linjäriseringsfunktion, 4-19 Mtt, 4-34, 4-35

Övergångs-fördröjning, 4-24 Påfyllning, 4-20, 4-38, 5-51 Påfyllning, 4-34, 5-50 Parametrisk bildbehandling, 4-38 PE, 4-34 Perfusionsmodell, 4-32, 4-33 QOF, 4-34, 4-35 Rbf, 4-35 Rbv, 4-35 Redigera ett intresseområde, 4-27 Relativa mätningar, 4-32, 4-40 Replenishment, 4-23 Replenishment, 4-23 Resultatdatabas, 4-43 Resultatfönstret, 4-39 Riktningsmarkör, 4-28 Rita ett intresseområde, 4-26 ROI-etikett, 4-26 Rörelsekompensering, 4-31 Rörelsekorrigering, 5-50, 5-51 RT, 4-34 Säkerhetsföreskrifter, 1-8 Sammanfoga klipp, 4-24 Skärmbilden Om, 4-49 Skärmupplösning, 2-10 Skjutreglage för bilder, 4-22 Skjutreglaget för bilder, 4-23, 5-50, 5-51 Snabbguide, 5-50 Snabbuppspelning, 4-22 Sökfunktionen för studier, 5-50, 5-51 Spara, 4-43, 4-46 Spela upp, 4-22 Standardarbetsflöde, 4-17 Statusfält för bilder, 4-22 Statusfältet för bilder, 4-23, 4-24 Ta bort ett intresseområde, 4-27 Ta bort markerat klipp, 4-24 Tidsintensitetskurvor, 4-45 TSV, 4-45 TTP, 4-34 Underinsamlingsfrekvens, 4-19 Verktygsfältet för intresseområden, 4-25 Videoinställningar, 4-19 Wiauc, 4-34 Wipi, 4-34 Wir, 4-34, 4-35 Zooma, 4-22

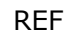

VueBox™ v5.0

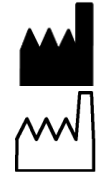

Bracco Suisse SA – Software Applications

2014/04

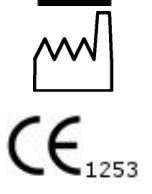

BRACCO Suisse S.A. Software Applications

> 31, route de la Galaise 1228 Plan-les-Ouates Genève - Suisse fax +41-22-884 8885 www.bracco.com

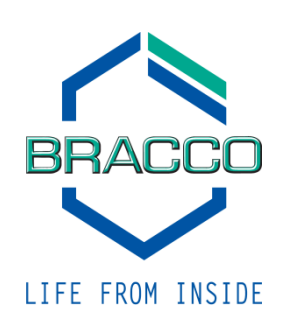